# **Teladoc Health™** Teladoc Health Vici<sup>®</sup>

**User Guide** 

P/N: MA-20053-003

© Teladoc Health, Inc. All rights reserved.

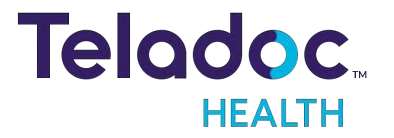

## **Table of Contents**

| COPYRIGHTS                                                              | 6   |
|-------------------------------------------------------------------------|-----|
| SAFETY INSTRUCTIONS                                                     | 7   |
| Safety Warnings and Cautions                                            |     |
| Electromagnetic Compatibility - Guidance and Manufacturer's Declaration | 9   |
| Table 1: Electromagnetic Emissions                                      |     |
| Table 2: Electromagnetic Immunity                                       | 11  |
| Table 3: Electromagnetic Immunity                                       |     |
| Table 4: Recommended separation distances                               | 14  |
| VIRTUAL CARE SYSTEM                                                     |     |
| PATIENT ACCESS DEVICES OVERVIEW                                         |     |
| VICI BASICS                                                             | 17  |
| Intended Application                                                    |     |
| VICI ANATOMY AND COMPONENTS                                             |     |
| Vici Display                                                            |     |
| Vici Pan Tilt Zoom Camera                                               |     |
| Vici Battery Status Meter                                               |     |
| Vici Power Cord Hook                                                    |     |
| Vici Storage Drawer                                                     |     |
| GETTING STARTED                                                         |     |
| Vici Power On                                                           | .23 |
| Powering on the Vici                                                    |     |
| Vici Wi-Fi Connection Setup                                             |     |
| Verify Device Connectivity with Teladoc Health Network                  |     |
| Moving the Vici                                                         |     |
| TELADOC HEALTH VICI FEATURES                                            |     |
| Vici Highlights                                                         |     |
| Adjusting the Vici's Height                                             |     |
| Tilting the Vici Display Monitor                                        |     |

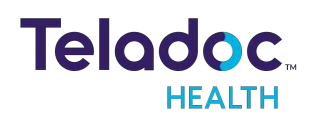

| Adjusting Vici Speaker Volume and Muting Microphone          |  |
|--------------------------------------------------------------|--|
| REQUEST A REMOTE CONSULT                                     |  |
| ACTIVE SESSION SCREEN NAVIGATION                             |  |
| DEVICE AUDIO AND VIDEO MUTE                                  |  |
| Practitioner Mute Icons                                      |  |
| Device Mute Icons                                            |  |
| PRIVACY MODE                                                 |  |
| Privacy Mode Toggle                                          |  |
| OUT OF SESSION SCREEN NAVIGATION                             |  |
| PTZ Camera Basic Settings                                    |  |
| Update PTZ Camera Basic Settings                             |  |
| Vici Settings Screens                                        |  |
| Vici Wi-Fi Connection Screen                                 |  |
| Device Cleaning Mode                                         |  |
| Date and Time Settings Screen                                |  |
| Device Network Checkup                                       |  |
| Device Session Start Sound                                   |  |
| Stethoscope Setup                                            |  |
| Device Settings - More Options                               |  |
| PATIENT ACCESS DEVICE - ERROR MESSAGES                       |  |
| PCP-USB STETHOSCOPE                                          |  |
| PCP-USB Stethoscope Kit Components                           |  |
| PCP-USB Stethoscope Operation                                |  |
| Cleaning, Preventive Inspection, Maintenance and Calibration |  |
| Troubleshooting                                              |  |
| VICI TROUBLESHOOTING                                         |  |
| CLEANING AND MAINTENANCE                                     |  |
| Device Cleaning                                              |  |
| Approved Cleaners                                            |  |

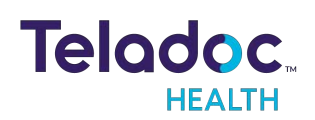

| Pre-Cleaning                             |    |
|------------------------------------------|----|
| Cleaning Instructions                    |    |
| Maintenance and Inspection               |    |
| Vici Maintenance                         |    |
| Vici Recycling and Disposal              |    |
| Leased Units                             |    |
| Purchased Units                          |    |
| VICI TECHNICAL SPECIFICATIONS            |    |
| Performance Specifications for the Vici  |    |
| NETWORK CONFIGURATION                    |    |
| Configuring the Vici Wireless Connection |    |
| Non-Overlapping Channels                 |    |
| Transmitting Power                       |    |
| Interference                             |    |
| Security Options                         |    |
| VICI GENERAL SPECIFICATION               |    |
| VICI CLASSIFICATION                      |    |
| VICI EMC CLASSIFICATIONS                 |    |
| ENVIRONMENTAL SPECIFICATIONS             |    |
| Operating:                               |    |
| Non-operating:                           |    |
| NETWORK INSTALLATION                     |    |
| NETWORK REQUIREMENTS                     | 60 |
| Provider Access User Authentication      | 60 |
| Firewall Requirements                    | 60 |
| Video Information                        | 60 |
| Bandwidth Requirements                   | 61 |
| Line Quality Requirements                | 61 |
| Wireless Network Requirements            |    |

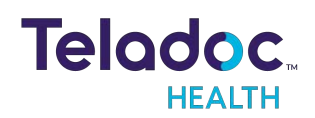

| Satellite Networks            | . 62 |
|-------------------------------|------|
| Encryption                    | . 62 |
| Virus Protection              | . 62 |
| HIPAA                         | 63   |
| Guidelines for Compliance     | 63   |
| Access to Provider Access     | . 63 |
| Discussion and Display of PHI | 64   |
| Images and Video              | . 64 |
| Disclosure of PHI             | 65   |
|                               | 66   |
|                               |      |

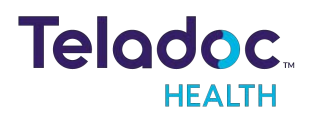

## Copyrights

© Teladoc Health, Inc. All rights reserved. This manual contains information including, but not limited to, instructions, descriptions, definitions, firmware and software, which are proprietary to Teladoc Health. Copyright information is protected under Title 17 of the United States Code. This information shall not be copied, modified, or used in any manner that violate any rights of Teladoc Health. We will strictly enforce all of our rights.

#### Patent(s):

https://teladochealth.com/patents/

THIS SOFTWARE IS PROVIDED BY THE COPYRIGHT HOLDERS AND CONTRIBUTORS "AS IS" AND ANY EXPRESS OR IMPLIED WARRANTIES, INCLUDING, BUT NOT LIMITED TO, THE IMPLIED WARRANTIES OF MERCHANTABILITY AND FITNESS FOR A PARTICULAR PURPOSE ARE DISCLAIMED. IN NO EVENT SHALL THE FOUNDATION OR CONTRIBUTORS BE LIABLE FOR ANY DIRECT, INDIRECT, INCIDENTAL, SPECIAL, EXEMPLARY, OR CONSEQUENTIAL DAMAGES (INCLUDING, BUT NOT LIMITED TO, PROCUREMENT OF SUBSTITUTE GOODS OR SERVICES; LOSS OF USE, DATA, OR PROFITS; OR BUSINESS INTERRUPTION) HOWEVER CAUSED AND ON ANY THEORY OF LIABILITY, WHETHER IN CONTRACT, STRICT LIABILITY, OR TORT (INCLUDING NEGLIGENCE OR OTHERWISE) ARISING IN ANY WAY OUT OF THE USE OF THIS SOFTWARE, EVEN IF ADVISED OF THE POSSIBILITY OF SUCH DAMAGE.

Microsoft® and Windows® are either registered trademarks or trademarks of Microsoft Corporation in the U.S. and/or other countries.

Last updated: November 2022

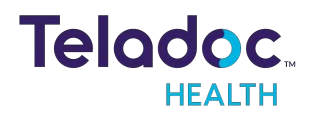

## Safety Instructions

Users of the system require clinical judgment and experience to review and interpret the patient data transmitted.

#### Notes, Cautions, and Warnings

The types of safety instructions are:

**NOTE:** Supplementary information to facilitate the operation of the system.

**CAUTION:** Instructions for avoiding damage to the system.

**WARNING:** Information may prove hazardous to the safety of a person near the Teladoc Health Patient Access device.

**ERROR:** An error has occurred.

#### Safety Symbols

Symbols appearing on the Patient Access device and other equipment are defined in the table below.

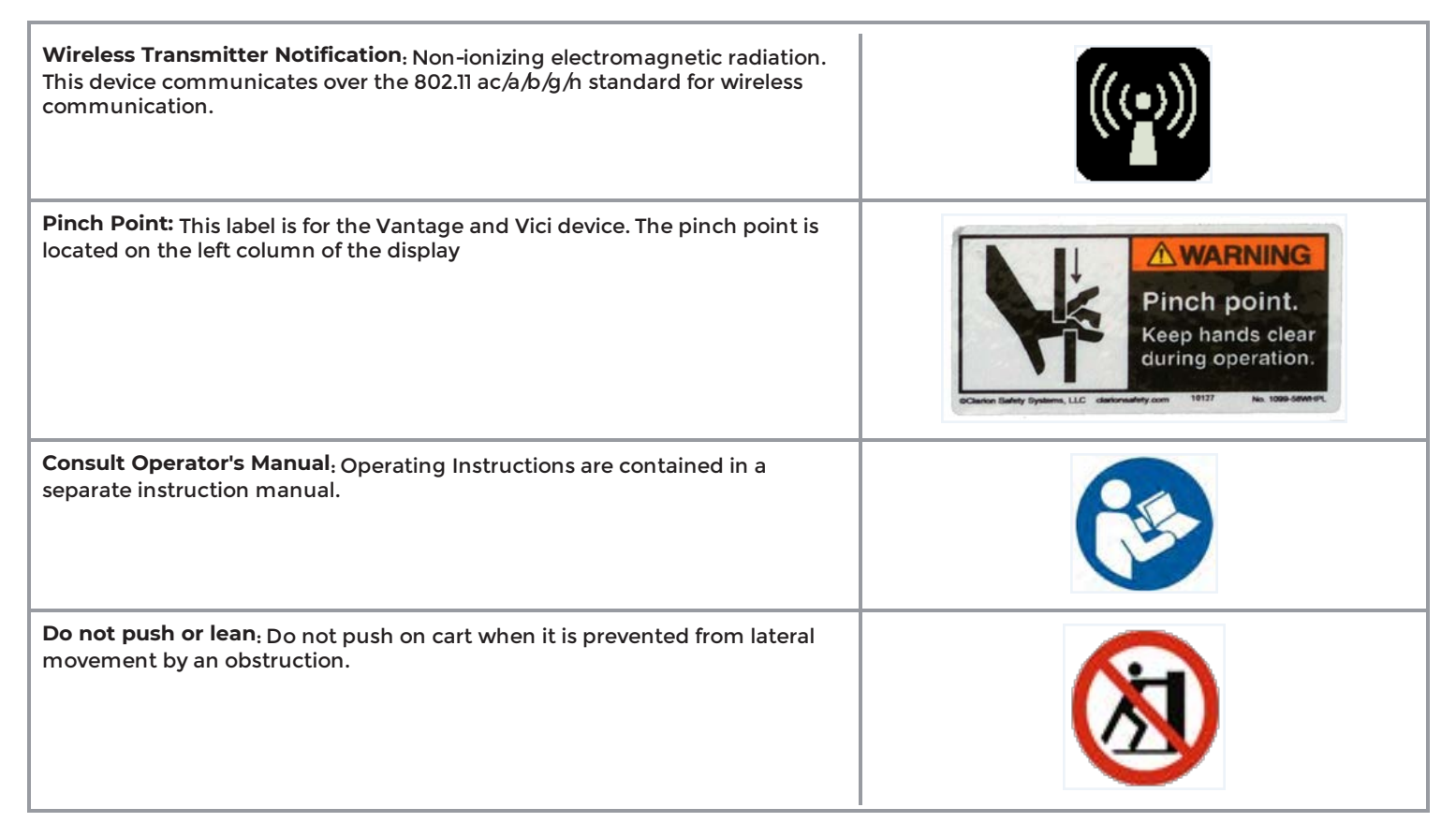

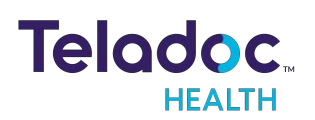

## Safety Warnings and Cautions

#### WARNINGS

- If the power plug of the Teladoc Health Vici is damaged, the Teladoc Health Vici can be operated using the onboard battery system. However, this condition should be reported to Technical Service immediately for repair.
- The Teladoc Health Vici contains a sealed, rechargeable, lead-acid, AGM type battery. The Teladoc Health Vici should always be plugged in to avoid deep discharge cycles that can shorten the battery's useful life. Other than keeping the batteries charged by keeping the Teladoc Health Vici plugged in, no user maintenance of the batteries is required.
- The power cord may pose a trip hazard if not properly secured prior to moving the Teladoc Health Vici.
- Avoid manually adjusting the camera's position. Doing so will reset the camera's default "Home", or resting, position. This can only be restored to the original front-facing centered view through the Provider Access Software.
- An ESD event may cause the PTZ camera to stop outputting live video. If this should occur, unplug the Teladoc Health Vici from the wall, and cycle the Teladoc Health Vici power.
- Wheels may lock when Teladoc Health Vici is in motion if lock is engaged accidentally.
- Teladoc Health Vici may tip forward if pushed with too much force when wheels lock. Please take care when moving to avoid damage or injury.

#### CAUTIONS:

- Teladoc Health does not support the addition of third party software to an Teladoc Health Vici. Adding third party software (especially for video conferencing) to the computer can cause the Teladoc Health Vici to malfunction. Please be advised to check with Technical Service PRIOR to installing any third party software.
- The Teladoc Health Vici should be plugged in whenever it is possible so it is fully charged and ready for a consult.

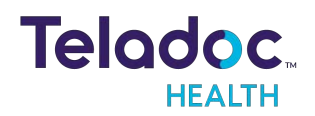

- Vici tablet can be removed using a 4mm Hex Allen Wrench. It is recommended to leave the device locked in place.
- There are no user-serviceable components. Refer servicing and repair to qualified personnel only.
- DO NOT IMMERSE the Teladoc Health Vici. DO NOT ALLOW any cleaning solution inside the Teladoc Health Vici. Avoid excess solution which may enter the Teladoc Health Vici through its openings.
- Keep the Teladoc Health Vici free from moisture and extreme temperatures.
- Teladoc Health has not performed safety and efficacy testing for many peripheral USB devices being used with the Teladoc Health Vici. Customers must test and validate third-party medical device peripherals for their own use cases and environments
- Ensure external USB devices are disconnected prior to moving the Teladoc Health Vici.

## **Electromagnetic Compatibility - Guidance and Manufacturer's Declaration**

The Vici system complies with IEC 60601-1-2, General Requirements for Safety – Collateral standard: Electromagnetic compatibility. Performance of the device is unaffected by exposure to the compliance levels described in Tables 1, 2, 3 and 4 in the following section.

Special precautions and installation information for the Vici for electromagnetic compatibility (EMC) are provided below:

- Equipment in hospital environments, including the Vici and other portable or mobile communications equipment, can produce Electromagnetic Interference (EMI), that may affect the function of these devices. Such effects are prevented by use of equipment with EMI characteristics proven below recognized limits, as identified in the tables below.
- In the event of suspected interference from other equipment, which prevents the proper functioning of the Vici, contact Teladoc Health and discontinue use of the system until the problem can be remedied.

The following tables contain the Manufacturer's declaration and additional information required by IEC 60601-1-2.

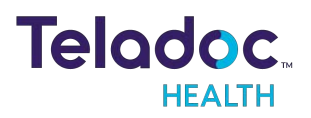

### **Table 1: Electromagnetic Emissions**

| The Vici is intended for use in the electromagnetic environment specified below. The customer or the user of the Vici should assure that it is used in such an environment. |            |                                                                                                    |  |  |
|----------------------------------------------------------------------------------------------------|------------|----------------------------------------------------------------------------------------------------|--|--|
| Emissions Test                                                                                                    | Compliance | Electromagnetic Environment                                                                                                    |  |  |
| RF Emissions CISPR 11                                                                                                    | Group 1    | The Vici uses RF energy only for its internal function. Therefore, its RF emissions are very low and are not likely to cause any interference in nearby electronic equipment. |  |  |
| RF Emissions CISPR 11                                                                                                    | Class A    | The Vici is suitable for use in all establishments other than domestic and those                                                                                              |  |  |
| Harmonic Emissions<br>IEC 61000-3-2                                                                                                    | Class A    | buildings used for domestic purposes.                                                                                                    |  |  |
| Voltage Fluctuations /<br>Flicker Emissions IEC<br>61000-3-3                                                                                                    | Complies   |                                                                                                    |  |  |

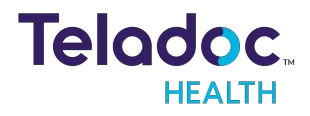

#### **Table 2: Electromagnetic Immunity**

The Vici system is intended for use in the electromagnetic environment specified below. The customer or the user of the Vici should assure that it is used in such an environment.

| Immunity Test                                                                                                    | EC 60601 Test Level                                                                                                    | Compliance<br>Level                                                                                                    | Electromagnetic Environment - Guidance                                                                                                    |
|----------------------------------------------------------------------------------------------------|----------------------------------------------------------------------------------------------------|----------------------------------------------------------------------------------------------------|----------------------------------------------------------------------------------------------------|
| Electrostatic Dis-<br>charge (ESD) IEC                                                                              | ±6 kV Contact                                                                                                    | ±6 kV Contact                                                                                                    | Floors should be wood, concrete or ceramic tile. If floors are covered with synthetic material, the relative humidity should be                                                                                                    |
| 61000-4-2                                                                                                    | ±8 kV Air                                                                                                    | ±8 kV Air                                                                                                    | at least 30%.                                                                                                    |
| Electrical Fast Tran-<br>sient /Burst IEC<br>61000-4-4                                                              | ±2 kV for Power Supply<br>Lines                                                                                                    | ±2 kV for Power<br>Supply Lines                                                                                                    | Mains power quality should be that of a typical commercial or hospital environment.                                                                                                    |
|                                                                                                    | ±1 kV for Input /<br>Output Lines                                                                                                    | ±1 kV for Input /<br>Output Lines                                                                                                    |                                                                                                    |
| Surge IEC 61000-4-5                                                                                                 | ±1 kV Line(s) to Line(s)<br>±2 kV Line(s) to Earth                                                                                                    | ±1 kV Line(s) to<br>Line(s)<br>±2 kV Line(s) to<br>Earth                                                                                                    | Mains power quality should be that of a typical commercial or hospital environment.                                                                                                    |
| Voltage Dips, Short<br>Interruptions, and<br>Voltage Variations<br>on Power Supply<br>Input Lines IEC<br>61000-4-11 | <5% UT (>95% dip in<br>UT) for 0.5 cycle<br>40% UT (60% dip in UT)<br>for 5 cycles<br>70% UT (30% dip in UT)<br>for 25 cycles<br><5% UT (>95% dip in<br>UT) for 5 sec | <5% UT (>95%<br>dip in UT) for 0.5<br>cycle<br>40% UT (60% dip<br>in UT) for 5<br>cycles<br>70% UT (30% dip<br>in UT) for 25<br>cycles<br><5% UT (>95%<br>dip in UT) for 5<br>sec | Main power quality should be that of a typical commercial or<br>hospital environment. If the user of the requires continued<br>operation during power mains interruptions, it is recommended<br>that the Vici be powered from an uninterruptible power supply<br>(UPS) or a battery. |
| Power frequency<br>(50 /60 Hz)<br>Magnetic Field<br>IEC 61000-4-8                                                   | 3 A/m                                                                                                    | 3 A/m                                                                                                    | Power frequency magnetic fields should be at levels characteristic<br>of a typical location in a typical commercial or hospital<br>environment.                                                                                                    |
|                                                                                                    | U <sub>T</sub> is the a.c                                                                                                    |                                                                                                    | r to application of the test level.                                                                                                    |

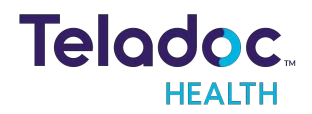

#### **Table 3: Electromagnetic Immunity**

Vici is intended for use in the electromagnetic environment specified below. The customer or the user of a Vici should assure that it is used in such an environment.

| Immunity Test                                | Conducted RF                                                                                                    |                                                                                             |  |  |
|----------------------------------------------|----------------------------------------------------------------------------------------------------|---------------------------------------------------------------------------------------------|--|--|
|                                              | IEC 61000-4-6<br>Radiated FR                                                                                                    |                                                                                             |  |  |
|                                              |                                                                                                    |                                                                                             |  |  |
|                                              | IEC 61000-4-3                                                                                                    |                                                                                             |  |  |
| EC 60601 Test                                | 3 Vrms 150 kHz to 80 MHz                                                                                                    |                                                                                             |  |  |
| Level                                        | 3 V/m 80 MHz to 2.5 GHz                                                                                                    |                                                                                             |  |  |
| Compliance Level                             | 3 Vrms 150 kHz to 80 MHz                                                                                                    |                                                                                             |  |  |
|                                              | 3 V/m 80 MHz to 2.5 GHz                                                                                                    |                                                                                             |  |  |
| Electromagnetic<br>Environment -<br>Guidance | Portable and mobile RF communications equipment should be used no closer to any part of the Vici, including cables, than the recommended separation distance calculated from the equation applicable to the frequency of the transmitter. Recommended separation distance:                                                                                                    |                                                                                             |  |  |
|                                              | d= 1.2 <b>V</b> P                                                                                                    |                                                                                             |  |  |
|                                              | d= 1.2 <b>V</b> P                                                                                                    | 80 MHz to 800 MHz                                                                           |  |  |
|                                              | d= 2.3 <b>V</b> P                                                                                                    | 800 MHz to 2.5 GHz                                                                          |  |  |
|                                              | where P is the maximum output power rating of the transmitter in watts (W) accommanufacturer and d is the recommended separation distance in meters (m). Field transmitters, as determined by an electromagnetic site survey <sup>a</sup> , should be less that each frequency range <sup>b</sup> .<br>Interference may occur in the vicinity of equipment marked with the following synthesis of the following synthesis of the followi | ording to the transmitter<br>strengths from fixed RF<br>in the compliance level in<br>mbol: |  |  |

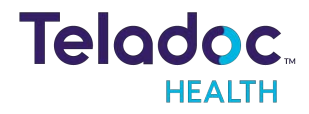

#### NOTES:

- At 80 MHz and 800 MHz, the higher frequency range applies.
- These guidelines may not apply in all situations. Electromagnetic propagation is affected by absorption and reflection from structures, objects, and people.
- a. Field strengths from fixed transmitters, such as base stations for radio (cellular/cordless) telephones and land mobile radios, amateur radio, AM and FM radio broadcast, and TV broadcast cannot be predicted theoretically with accuracy. To assess the electromagnetic environment due to fixed RF transmitters, an electromagnetic site survey should be considered. If the measured field strength in the location in which the Vici is used exceeds the applicable RF compliance level above, the Vici should be observed to verify normal operation. If abnormal performance is observed, additional measures may be necessary, such as re-orienting or relocating the Vici.
- b. Over the frequency range 150 kHz to 80 MHz, field strengths should be less than [V1] V/m.

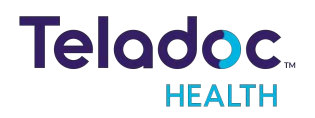

#### **Table 4: Recommended separation distances**

# Recommended separation distances between portable and mobile RF communications equipment and the Vici.

The Vici is intended for use in an electromagnetic environment in which radiated RF disturbances are controlled. The customer or the user of the Vici can help prevent electromagnetic interference by maintaining a minimum distance between portable and mobile RF communications equipment (transmitters) and the Vici as recommended below, according to the maximum output power of the communications equipment.

| Rated Maximum Output Power of<br>Transmitter<br>(W) | Separation distance according to frequency of transmitter<br>(m) |               |                |  |
|-----------------------------------------------------|------------------------------------------------------------------|---------------|----------------|--|
|                                                     | 150 kHz to 80 MHz                                                | 80 MHz to 800 | 800 MHz to 2.5 |  |
|                                                     | d =1.2 √P                                                        | MHz d =1.2    | GHz d= 2.3 √P  |  |
| 0.01                                                | 0.12                                                             | 0.12          | 0.23           |  |
| 0.1                                                 | 0.38                                                             | 0.38          | 0.73           |  |
| 1                                                   | 1.2                                                              | 1.2           | 2.3            |  |
| 10                                                  | 3.8                                                              | 3.8           | 7.3            |  |
| 100                                                 | 12                                                               | 12            | 23             |  |

For transmitters rated at a maximum output power not listed above, the recommended separation distance d in meters (m) can be estimated using the equation applicable to the frequency of the transmitter, where P is the maximum output power rating of the transmitter in watts (W) according to the transmitter manufacturer.

#### NOTES

- 1. At 80 MHz and 800 MHz, the separation distance for the higher frequency range applies.
- 2. These guidelines may not apply in all situations. Electromagnetic propagation is affected by absorption and reflection from structures, objects and people.

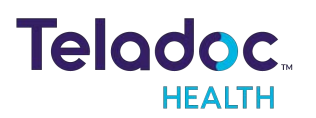

## Virtual Care System

Health systems view virtual care as an extension of their services; relying on a combination of software, hardware, networks, systems, and people to work together to deliver improved access and care to their patients.

Enabling healthcare's only integrated virtual care platform, Teladoc Health powers virtual encounters at clinics, healthcare facilities, and patient homes for an integrated experience across a multitude of use cases. Built on our cloud-based network, Solo™ is the backbone to delivering care anywhere at anytime. It provides users with everything they need to streamline their telehealth needs for fast user adoption.

#### Designed for healthcare, security, and reliability

Our cloud-based, patented network ensures the industry's highest standards for protecting and securing sensitive healthcare information. Our downloadable and web-based platform allows users to access virtual care across a broad range of consumer and telehealth devices in a variety of clinical environments.

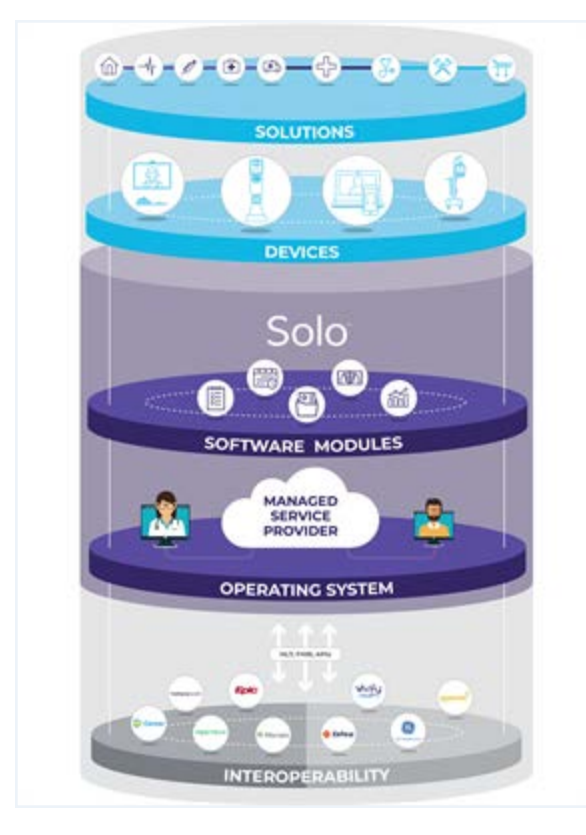

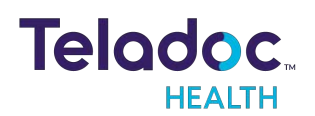

## **Patient Access Devices Overview**

Use of the word "device(s)" in this User Guide refers to Teladoc Health telehealth products, not medical devices as defined in Section 201(h) of the FD&C Act.

In addition, the word "mobile devices" refers to smartphones and tablets.

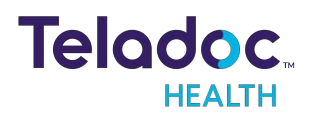

## Vici Basics

Vici is an Teladoc Health Patient Access Device. Using Vici, patients can receive HIPAA compliant audio and visual medical consults from healthcare Providers through the Teladoc Health Telehealth Network.

## **Intended Application**

The Vici is intended to provide high quality HIPAA compliant audio and video sessions between a provider and a patient over the Teladoc Health Telehealth Network in a variety of clinical environments.

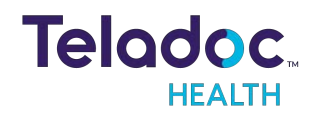

## Vici Anatomy and Components

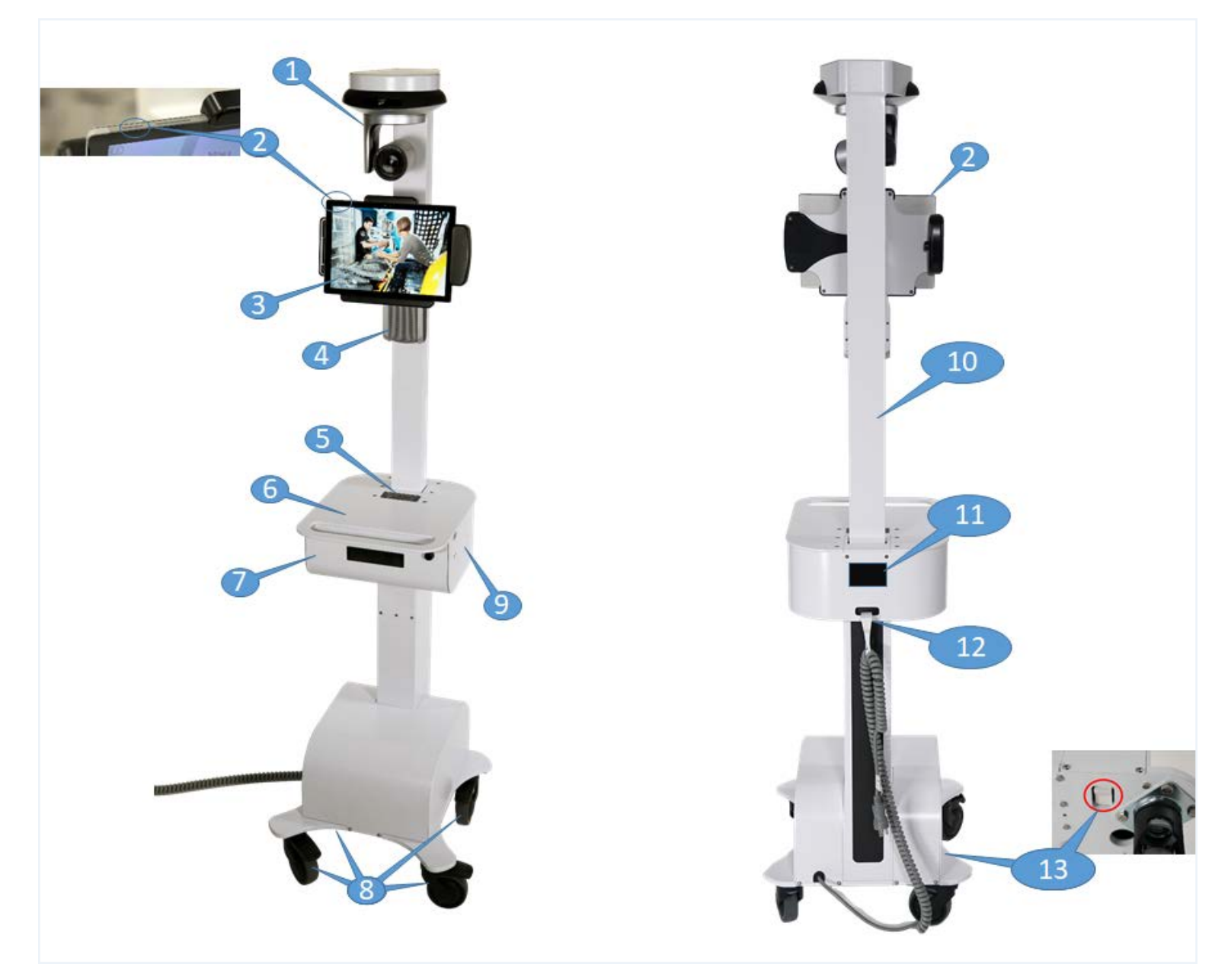

| 1 | Camera                                   | Captures remote video for viewing at the Provider Access up to 720p HD. |
|---|------------------------------------------|-------------------------------------------------------------------------|
| 2 | Tablet Power Button                      | Powers on /off the tablet.                                              |
| 3 | Display Tablet                           | Displays Provider Access Software user's face on the Vici tablet.       |
| 4 | Echo Canceling Speaker and<br>Microphone | Enhanced audio for speaking and listening to the whole room.            |
| 5 | Base Battery Indicator                   | Base battery indicator with LED lights near the column.                 |
| 6 | Shelf                                    | Shelf for holding a laptop, chart, etc.                                 |

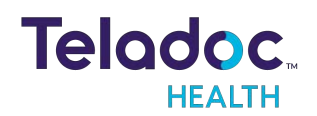

| 7  | Storage Drawer      | Sliding, lockable drawer for storage.                                                                                                   |  |
|----|---------------------|----------------------------------------------------------------------------------------------------|--|
| 8  | Wheel Locks         | Locks each wheel in place when stationary (four wheels).                                                                                |  |
| 9  | USB Ports           | Ports for service and peripheral device usage.                                                                                          |  |
| 10 | Neck                | Move neck up or down to adjust height.                                                                                                  |  |
| 11 | Nameplate           | Specifies the manufacturer, model, serial number, regulatory body markings, WEEE trash symbol, patent numbers, and power ratings.       |  |
| 12 | Power Cord and Hook | Used to power the Vici and recharge the batteries. The Power Cord Hook secures the power cord when moving the Vici to a new location.   |  |
| 13 | Rocker Switch       | Located under the base, next to the wheel to disengage power from battery (power off only when instructed by Teladoc Health personnel). |  |

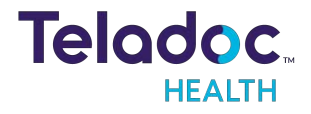

## Vici Display

When the Vici is not actively connected to the Provider Access Software, a screen saver appears. Network and system readiness is displayed by tapping the "i" button located on the upper left-hand corner of the screensaver.

CAUTION: The Vici tablet is removable using a 4mm Hex Allen Wrench. It is recommended to leave the tablet locked in place.

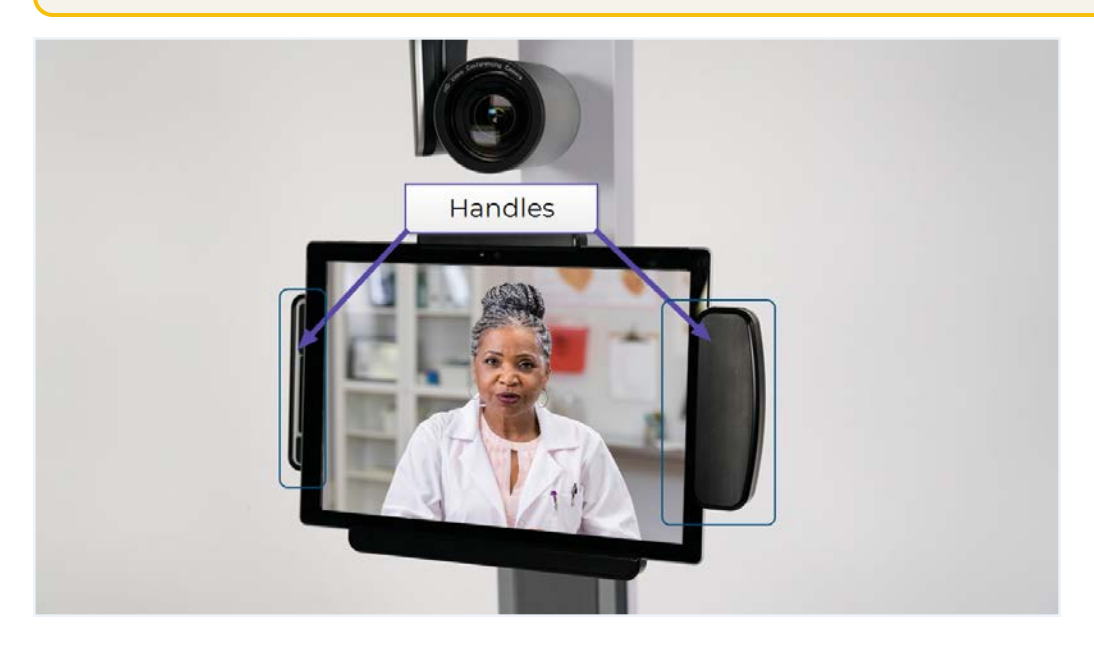

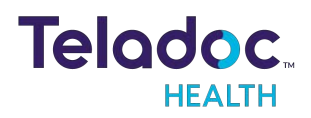

### Vici Pan Tilt Zoom Camera

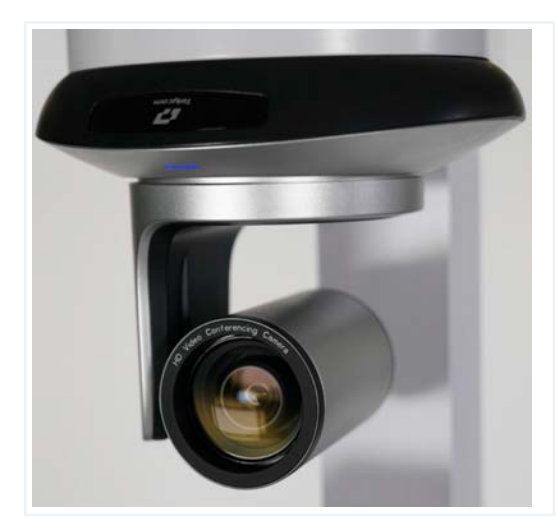

The Vici is equipped with a 36x zoom camera that is capable of 1080p video. It has a tilt range of 120 degrees and a pan range of 340 degrees. The provider remotely controls the camera.

WARNING: Avoid manually adjusting the camera's position. Doing so will reset the camera's default "Home", or resting, position. This can only be restored to the original front-facing centered view through the Provider Access Software.

### Vici Battery Status Meter

Battery Status Meter shows current status of battery and charging system internal to the Vici. If system is fully charged and not connected to a power source, the battery can last over 5 hours.

#### Vici Power Cord Hook

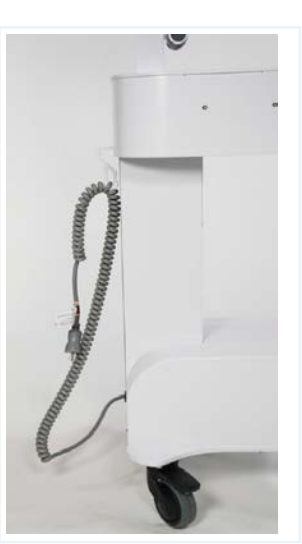

Vici is equipped with a hook for securing the power cord when in transit.

**WARNING**: The power cord may pose a trip hazard if not properly secured prior to moving the Vici.

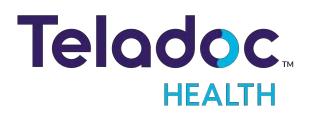

- 21 -

### Vici Storage Drawer

The Vici has a work surface and storage drawer. The storage drawer can be locked using a 4mm Hex Allen Wrench.

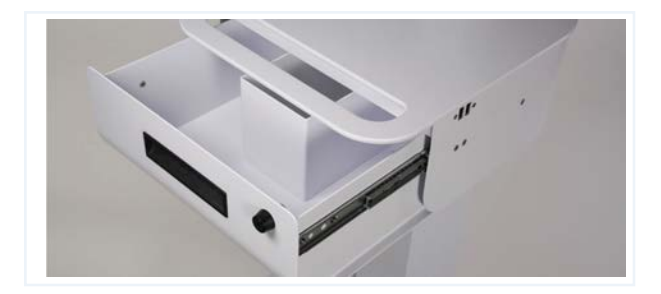

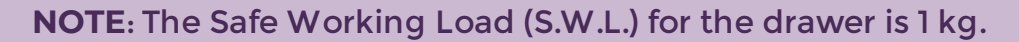

#### **CAUTIONS:**

S.W.L. 1 kg

- Teladoc Health Vici does not support the addition of third party software to an Teladoc Health Vici. Adding third party software (especially for video conferencing) to the computer can cause the Vici to malfunction. Please check with Technical Service PRIOR to installing any third party software.
- Teladoc Health Vici has not performed safety and efficacy testing for many peripheral USB devices used with the Teladoc Health Vici. Customers must test and validate third-party medical device peripherals for their own use cases and environments.
- Disconnect all USB devices prior to moving the Teladoc Health Vici.

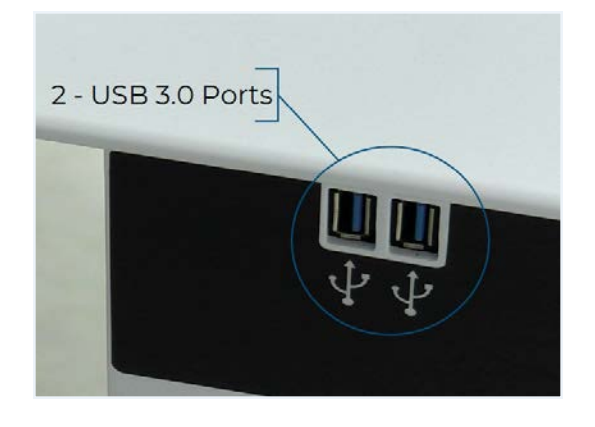

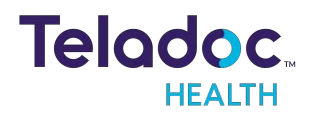

## **Getting Started**

### Vici Power On

#### Powering on the Vici

- 1. Position yourself behind the cart.
- 2. Locate the rocker switch near the rear wheel on your riof the base of the Vici.
- 3. Flip the switch to the ON position, de-pressed toward t

**NOTE**: Rocker switch is not used in day to day operation. It is only necessary in certain situations, such as when powering on for the first time, when moving to a new permanent location, or if battery was fully drained during the last use.

- 4. Plug the power cable into a hospital grade electrical or
  - Within 2-3 seconds an audible tone will come from the pase of the view

CAUTION: Keep the Vici plugged in whenever possible so it is fully charged and ready for a consult.

- 5. Power on the Vici tablet.
  - The Software is pre-installed on Vici and will launch on startup.
  - The screen to the right will display when tablet is on.

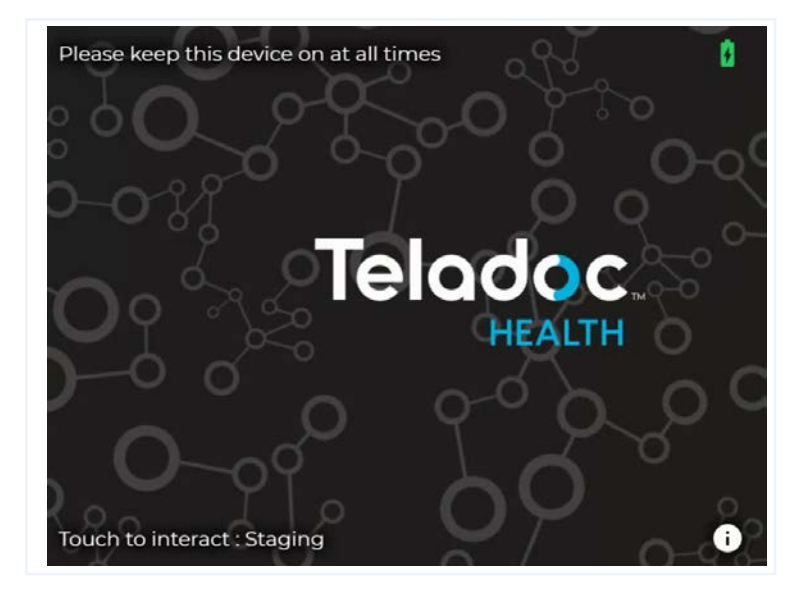

(m

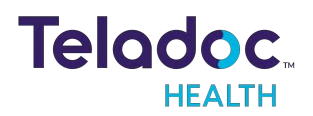

## Vici Wi-Fi Connection Setup

NOTES:

- Advanced Wi-Fi set up should be done only by a trained technician.
- 1. Press "Ctrl Shift Space" on the keyboard to bring up Debug mode.
- 2. Click the "X" at the top-right of the window to close the Robot software.

| Troub<br>Open      | leshoot problems<br>Network & Internet set                                                                                                    | tings                |
|--------------------|----------------------------------------------------------------------------------------------------|----------------------|
| g, v               |                                                                                                    | 10/3/2022 🐴          |
| ← Settings         | -                                                                                                    | □ ×                  |
| ŵ Home             | Wi-Fi                                                                                                    |                      |
| Find a setting     | Wi-Fi                                                                                                    |                      |
| Network & Internet | On<br>Show available networks                                                                                                    |                      |
| 🖨 Status           | Hardware properties                                                                                                    |                      |
| <i>lia</i> Wi-Fi   | Manage known networks                                                                                                    |                      |
| 문 Ethernet         | Random hardware addresses                                                                                                    |                      |
| ි Dial-up          | Use random hardware addresses to make it harder for peop<br>track your location when you connect to different Wi-Fi net<br>This settion applies to new connections | ole to<br>works.     |
| % VPN              |                                                                                                    |                      |
| r∯⊃ Airplane mode  | Off                                                                                                    |                      |
| (y) Mobile hotspot | Hotopot 2.0 potworks                                                                                                    |                      |
| Proxy              | Hotspot 2.0 networks<br>Hotspot 2.0 networks make it more secure to connect to pu<br>hotspots. They might be available in public places like airpo                 | ıblic Wi-Fi<br>ırts, |

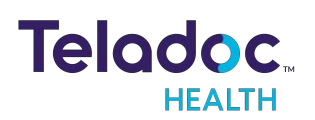

|   | ←    | Settings                                                                                                |      | - |   | ×     |   |
|---|------|----------------------------------------------------------------------------------------------------|------|---|---|-------|---|
|   | 命    | Wi-Fi                                                                                                   |      |   |   |       |   |
|   | Mar  | age known networks                                                                                      |      |   |   |       |   |
|   | +    | Add a new network                                                                                       |      |   |   |       |   |
|   | Sea  | rch this list                                                                                           |      |   |   |       |   |
|   | Sort | by: Preference $\!\!\!\!\!\!\!\!\!\!\!\!\!\!\!\!\!\!\!\!\!\!\!\!\!\!\!\!\!\!\!\!\!\!$                   |      |   |   |       |   |
|   | Some | settings are managed by your system administrator.                                                      |      |   |   |       |   |
|   | (h   | TDH Secure<br>Added by company policy                                                                   |      |   |   |       |   |
|   | (h   | InterContinental                                                                                        |      |   |   |       |   |
|   |      | Properties Forget                                                                                       |      |   |   |       |   |
|   | (h   | NETGEAR21                                                                                               |      |   |   |       |   |
|   | (a   | NotSuddenStink                                                                                          |      |   |   |       |   |
|   |      |                                                                                                    |      |   |   |       |   |
|   |      |                                                                                                    | -    | - |   |       | × |
| 4 |      | Set Up a Connection or Network                                                                          |      |   |   |       |   |
|   | (    | Choose a connection option                                                                              |      |   |   |       |   |
|   |      | Connect to the Internet<br>Set up a broadband or dial-up connection to the Internet.                    | <br> |   |   |       |   |
|   |      |                                                                                                    |      |   |   |       |   |
|   |      | Set up a new retwork<br>Set up a new router or access point.                                            |      |   |   |       |   |
|   |      | Manually connect to a wireless network<br>Connect to a hidden network or create a new wireless profile. |      |   |   |       |   |
|   |      | Connect to a workplace<br>Set up a dial-up or VPN connection to your workplace.                         |      |   |   |       |   |
|   |      |                                                                                                    |      |   |   |       |   |
|   |      |                                                                                                    | <br> |   |   |       |   |
|   |      |                                                                                                    | Nevt |   | C | ancel |   |
|   |      |                                                                                                    | NEXL |   | 0 | nicel |   |

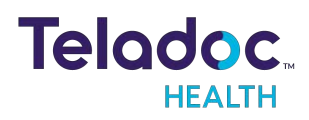

| HotDog1 Wireless Network Properties     |                            |           |
|-----------------------------------------|----------------------------|-----------|
| Connection Security                     |                            |           |
|                                         |                            |           |
| Security type:                          | WPA2-Enterprise            | ~         |
| Encryption type:                        | AES                        | ~         |
|                                         |                            |           |
|                                         |                            |           |
| Choose a network aut                    | hentication method:        |           |
| Microsoft: Protected I                  | EAP (PEAP) 🗸 🗸             | Settings  |
| Remember my creative time I'm logged on | lentials for this connecti | on each   |
|                                         |                            |           |
|                                         |                            |           |
|                                         | _                          |           |
| Advanced settings                       |                            |           |
| •                                       |                            |           |
|                                         |                            |           |
|                                         |                            |           |
|                                         | (                          | OK Cancel |

## Verify Device Connectivity with Teladoc Health Network

**NOTE:** These steps must be completed prior to granting connectivity between the Provider Access Software and the Vici for clinical use.

1. Open the Vici information screen by selecting the 🛈 icon from the idle screen.

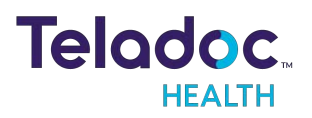

| Diagnos | tic Information |                    |                 |               |
|---------|-----------------|--------------------|-----------------|---------------|
| 1 In    | Touch Lite      |                    | Vetwork details |               |
|         |                 | 100%               |                 | ₩iFi          |
|         |                 | ROBOT-19024        |                 | TIC           |
|         |                 | Demo-Lite 4 (ED 1) | Signal strength | 88%           |
|         |                 | Lite V4            |                 | 64.29.227.1   |
|         | oftware version | 10.40.11           |                 | 192.168.12.69 |
|         |                 | January 03 2020    |                 |               |
|         |                 | Littmann           |                 |               |
|         |                 | Thermal            |                 |               |
| c c     | onnectivity sta | tus                |                 |               |
|         |                 | Registered         |                 |               |
|         | MS              | Registered         |                 |               |
|         |                 | Registered         |                 |               |
|         |                 | Registered         |                 |               |
| De      |                 | Registered         |                 |               |

- 2. Contact your Teladoc Health account manager to complete the installation of the Vici and to allow it to be available for use.
- 3. Select the 🖸 icon from the bottom of the Diagnostic Information Screen.
- 4. Select the icon to open and run the Network Checkup.
  - Successful test results will display a green check mark
  - Unsuccessful tests results will display a red

| ÷                                                               | Network Checkup                                                                                                    | G                    |
|-----------------------------------------------------------------|----------------------------------------------------------------------------------------------------|----------------------|
| This test typical<br>to the Teladoc I<br>Press the refres       | Ily takes up to 30 seconds to run through a series of network inspection<br>Health Network, per documents MB-14011 and MB-15513.<br>sh button to run the test again. | ons to verify access |
| Connected                                                       | to the Internet                                                                                                    |                      |
| Connection t<br>WiFi SSID: Et<br>Note: Guest r<br>Signal streng | type: WiFi<br>NG<br>hetworks are not suitable for Telehealth<br>gth: 100%                                                                                            |                      |
|                                                                 |                                                                                                    |                      |
|                                                                 |                                                                                                    |                      |
|                                                                 |                                                                                                    |                      |
|                                                                 |                                                                                                    |                      |

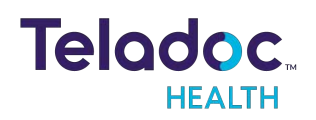

- 5. Follow the instructions on the screen should there be any unsuccessful test results.
- 6. Select the Ci icon to rerun the Network Checkup before calling Customer and Technical Services at +1 (877) 484-9119.

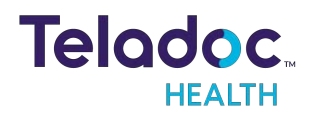

## **Moving the Vici**

The Vici is designed for convenient mobility within care locations ranging from clinics, urgent care, skilled nursing facilities, specialty clinics, and more.

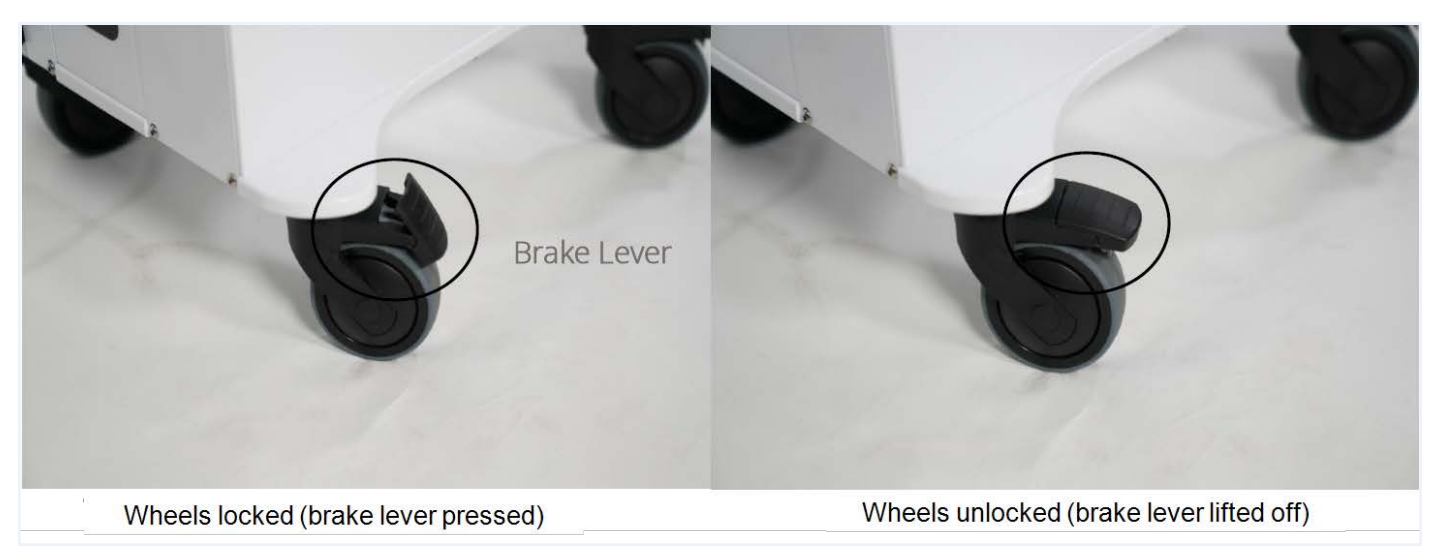

- 1. Set the Vici to its lowest height position.
- 2. Unplug all auxiliary devices attached to Vici.
- 3. Unplug the power cord and secure it on the power cord hook.
- 4. Unlock the wheels before moving.
  - Exercise caution when encountering thresholds.
- 5. Move it to the desired location.
- 6. Lock the wheels.
- 7. Plug in the power cord.

#### WARNINGS:

- Wheels may lock when Vici is in motion if lock is engaged accidentally.
- Vici may tip forward if pushed with too much force when wheels lock. Please take care when moving to avoid damage or injury.

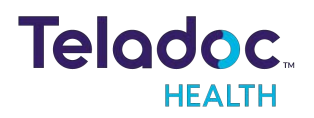

## **Teladoc Health Vici Features**

## Vici Highlights

- HIPAA compliant.
- Automatic bandwidth and video quality optimization.
- Ability to transmit HD video.
- Teladoc Health Telehealth Network supports standards based H.264 Advanced Video Coding (AVC) connections.
- 24/7 remote support and monitoring.

## Adjusting the Vici's Height

Adjust the height by gripping the handles on both sides of the display and gently guide it up or down.

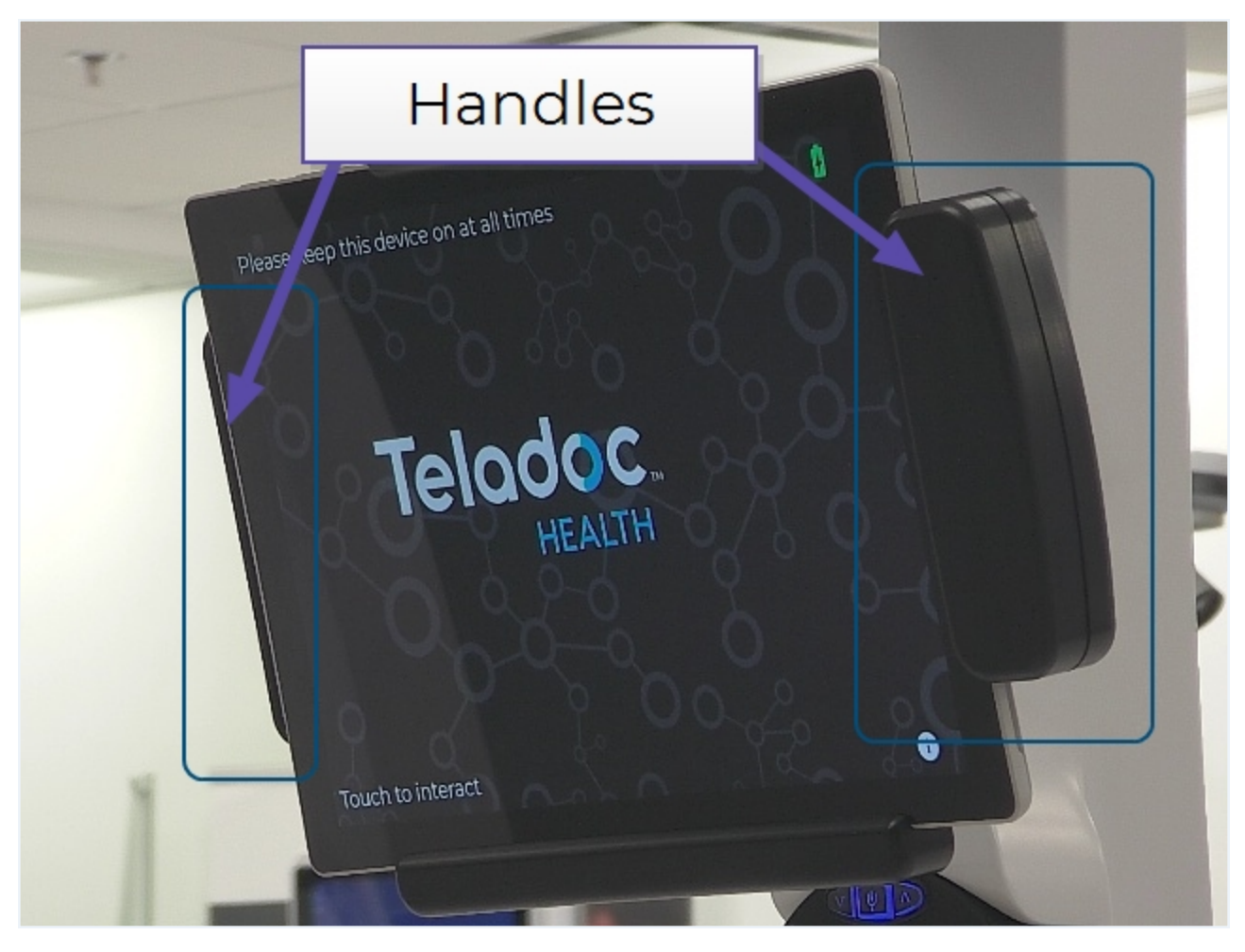

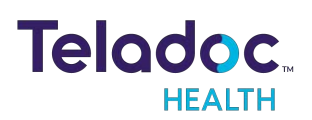

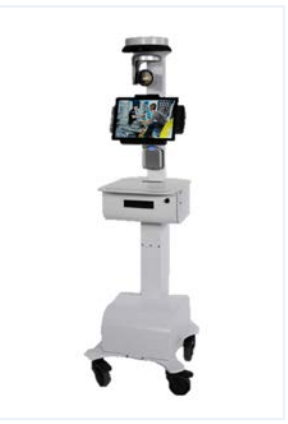

## Tilting the Vici Display Monitor

The tablet can also be adjusted for easier viewing. This is done by manually tilting the monitor backward or forward.

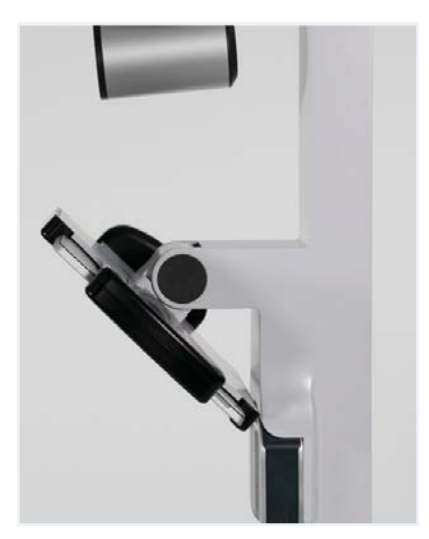

## Adjusting Vici Speaker Volume and Muting Microphone

The Vici speaker volume can be adjusted and muted directly from the Integrated Speaker Microphone or by using the touch screen (see <u>"Active Session Screen Navigation" on page 33</u>).

- Adjust the volume by pressing the up and down volume buttons.
- Mute the microphone by pressing the center button.
  - The lights on the device will flash when microphone is muted

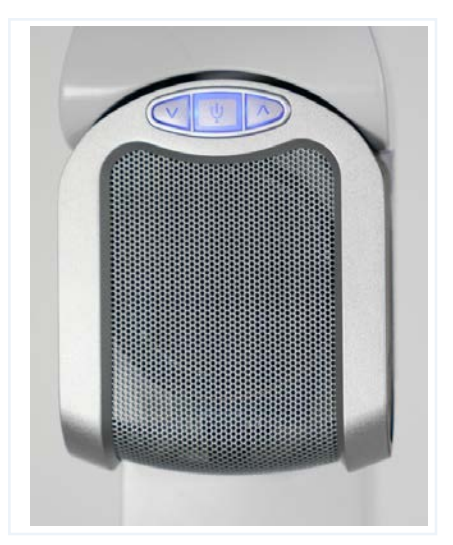

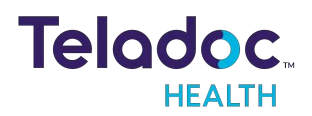

## **Request a Remote Consult**

**NOTE**: You can use your standard protocol to request a connection from a remote Provider such as a page or telephone request.

- Once the remote provider has been notified.
  - A provider can connect to the Vici without interaction on the Vici, as a powered-on Vici automatically accepts a connection request from any authorized provider who knows the device's serial number or Care Location's name (available on Diagnostic Information screen).
- When the connection is established, the video feed of the Provider displays in the main screen, and the provider is seeing (Picture in Picture) displays in the lower left-hand corner. The Provider's name is displayed while in session.

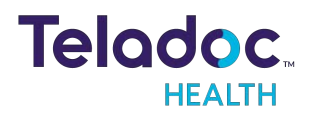

## **Active Session Screen Navigation**

When a Virtual Care session is in progress, a toolbar similar to the one below is displayed.

| () ↓×      | PIP End V                                                                                                    |
|------------|----------------------------------------------------------------------------------------------------|
| lcon       | Function                                                                                                    |
| <b>▲</b> × | Volume control - Move slider to adjust device's volume.                                                                                                    |
|            | Mute the local volume by dragging the slider to the left, or pressing the left-most speaker icon.                                                                              |
| Ļ          | Mutes the device's microphone, tap again to un-mute.                                                                                                    |
|            | Mutes the video.                                                                                                    |
| PIP        | Toggles the Picture-in-Picture.                                                                                                    |
| End        | Ends the current remote session. A confirmation box will display before the remote session is ended.                                                                           |
|            | Battery charge status is located in the upper right hand<br>corner of the display on the Diagnostic Information screen. A<br>lightning bolt indicates the battery is charging. |
| $\sim$     | Toggles the tool bar between show and hide.                                                                                                    |

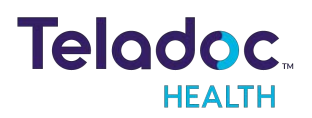

## **Device Audio and Video Mute**

The video can be paused by either the practitioner or on the device.

## **Practitioner Mute Icons**

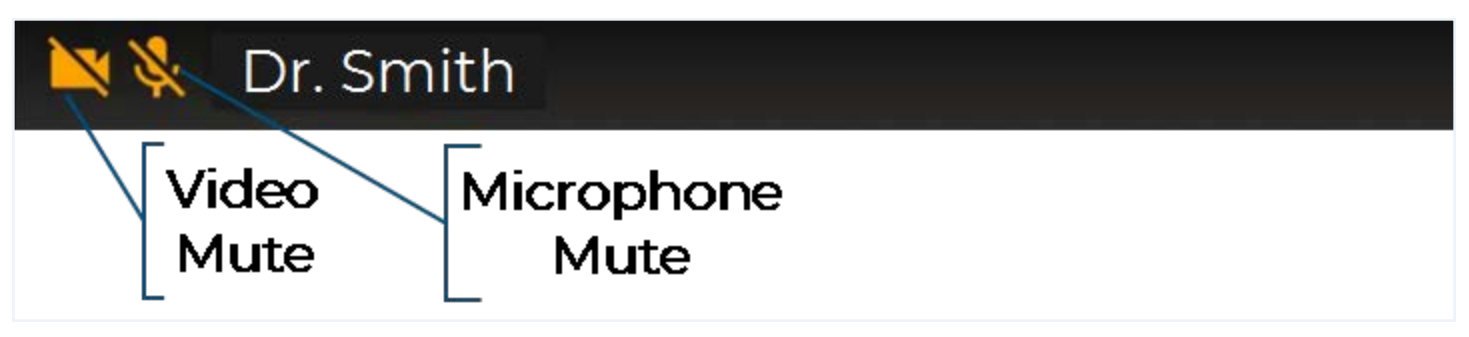

## **Device Mute Icons**

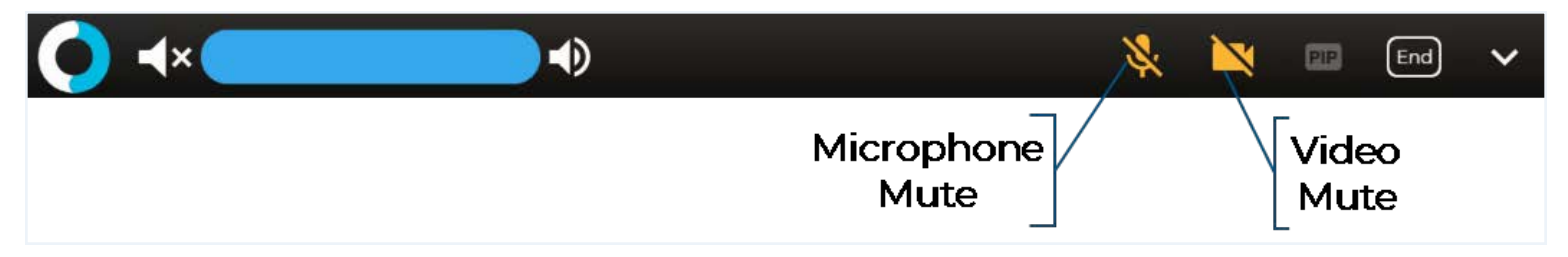

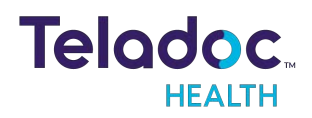

## **Privacy Mode**

With privacy mode enabled, physicians and care teams can request a visit with audio only and have the option to establish a video connection with the patient after receiving verbal approval to connect.

The inpatient care experience ensures patient privacy by allowing the patient to verbally accept or decline a virtual visit request.

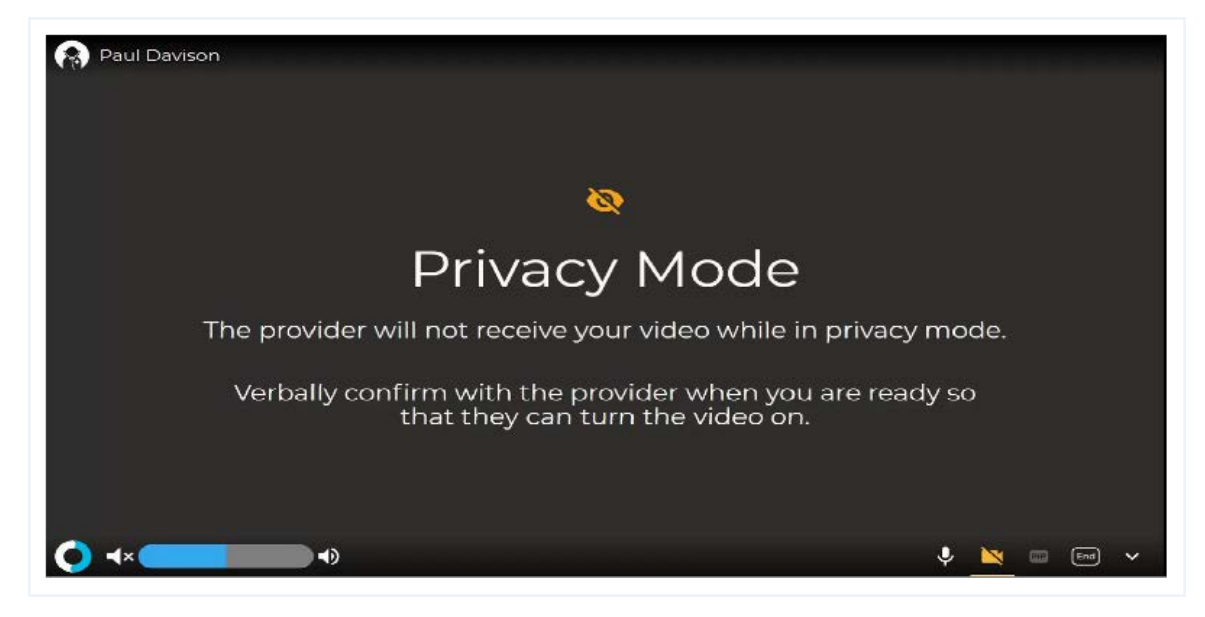

## **Privacy Mode Toggle**

The **Privacy Mode** can be toggled on or off in the device's **More Options** screen from the **Settings** screen.

To toggle the **Privacy Mode** on or off:

- 1. Select the **Settings** icon **to** open the Settings screen.
- 2. Select the More Options icon
- 3. Toggle the Start Sessions in Privacy Mode on or off.

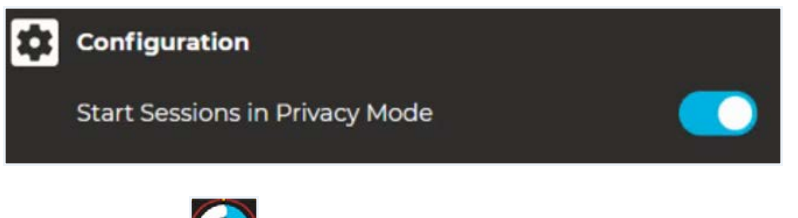

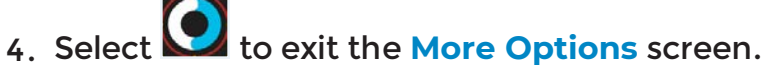

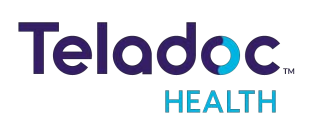

## **Out of Session Screen Navigation**

When the Vici is not actively connected to the Provider Access Software, it is considered idle, and an animation will be displayed.

**NOTE**: Screensavers chosen by the customer may optionally be shown; to do so, consult your Teladoc Health representative or Technical Support.

Tap anywhere on the Vici's screen to access the available idle features.

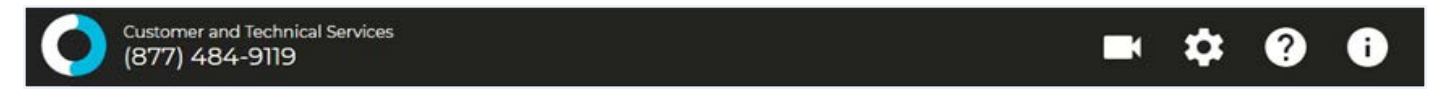

| lcon | Function                                                                                                    |
|------|----------------------------------------------------------------------------------------------------|
|      | Exits and returns Vici to idle mode.                                                                                                    |
|      | Camera Preview mode allows the local user to preview the camera image, and that of any attached video peripheral. NOTE: The available cameras depend on what is connected to the Vici. If no additional cameras or devices are connected, no buttons are displayed.                                                                                                    |
| *    | <ul> <li>Settings</li> <li>Wifi Setup - allows user to establish a WiFi connection on the Vici.</li> <li>Network Check - runs a diagnostic of the current network connection.</li> <li>Bluetooth Setup - allows user to connect or remove Bluetooth devices to the Vici.</li> <li>Stethoscope Types-select an optional stethoscope (if desired).</li> <li>Session Start Sound - allows the level of the session start sound to be adjusted.</li> <li>Date and Time - allows user to choose date and time display on the device in and out of the virtual encounter.</li> <li>Cleaning Mode - turns off the touchscreen to allow cleaning.</li> <li>More Options - other device display settings.</li> </ul> |

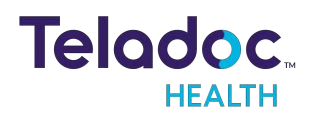

| lcon | Function                                                                                                    |
|------|----------------------------------------------------------------------------------------------------|
| 2    | Opens an online version of the Vici's User Guide.                                                                                                    |
| 0    | <ul> <li>Displays Diagnostic Information Includes useful technical information such as:</li> <li>Serial number</li> <li>Location</li> <li>Battery charge</li> <li>Wireless Network (SSID) and signal strength</li> <li>IP addresses</li> <li>Teladoc Health Telehealth Network connectivity</li> <li>Device status</li> </ul> |

### **PTZ Camera Basic Settings**

Access the PTZ Camera while the device is idle, out of session:

- 1. Tap or click on the screen and select the 🗖 icon.
- 2. Select the PTZ Camera, unless already selected.

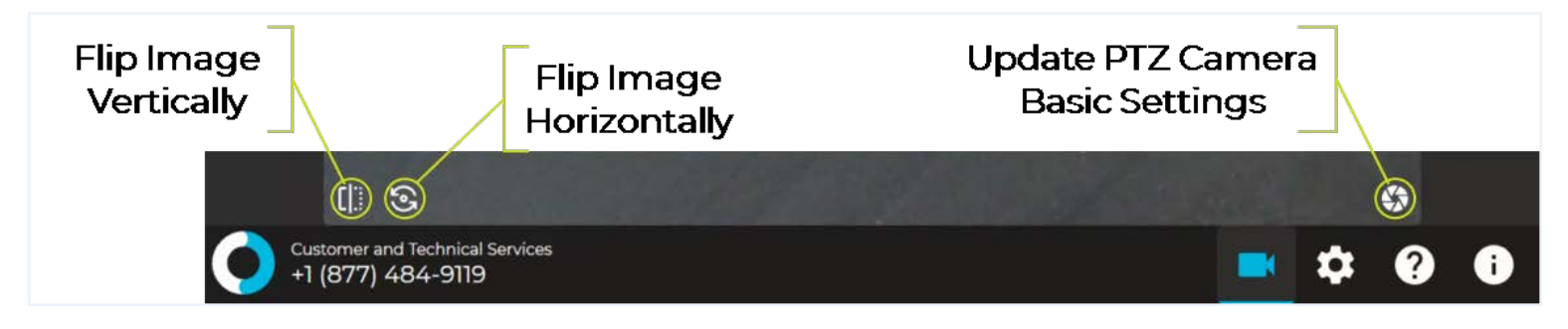

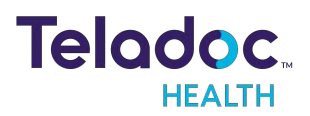

### **Update PTZ Camera Basic Settings**

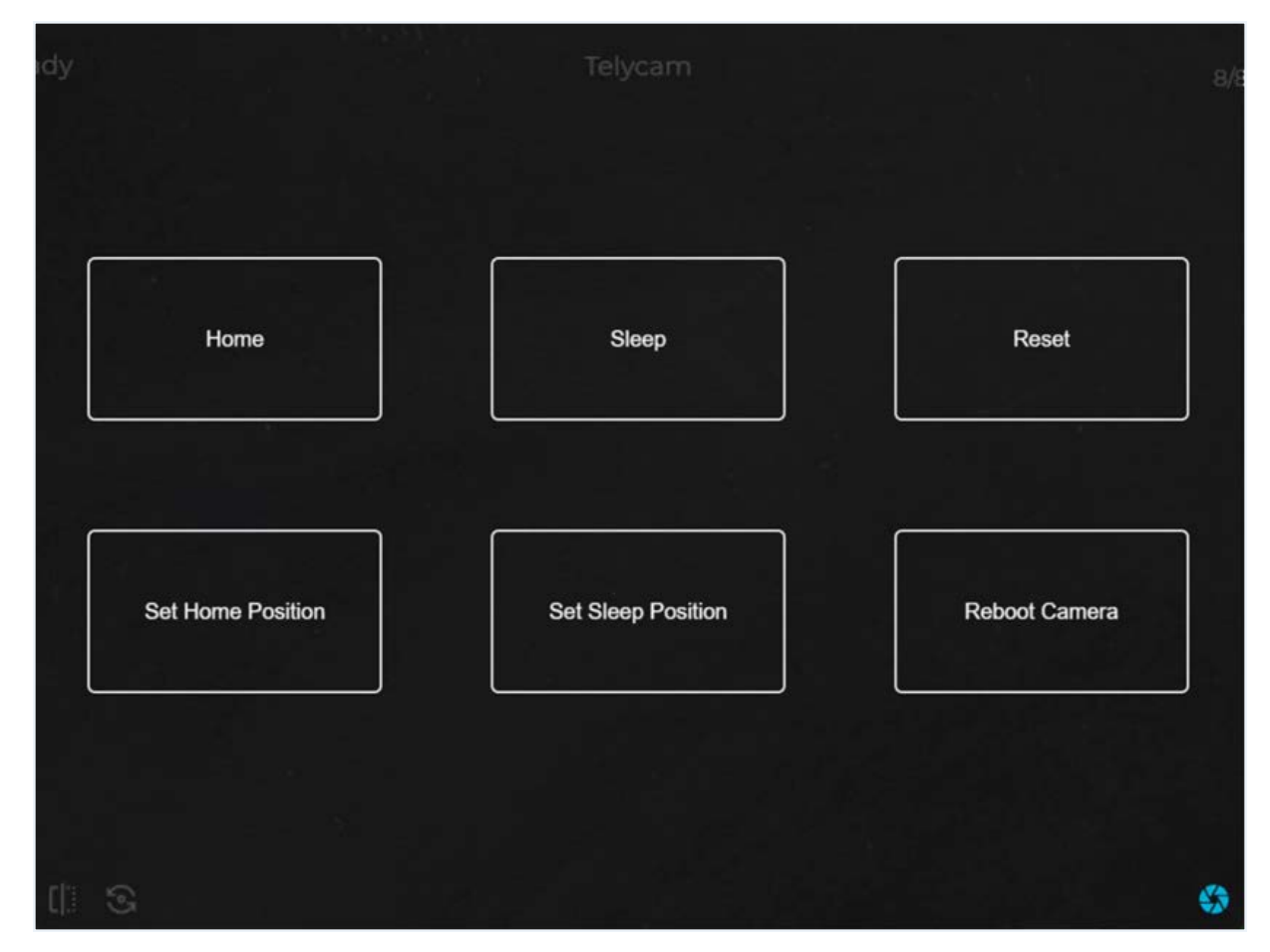

| Button             | Function                                                  |
|--------------------|-----------------------------------------------------------|
| Home               | Point the PTZ camera to the preset <b>Home</b> location.  |
| Set Home Position  | Set the <b>Home</b> location for the PTZ camera.          |
| Sleep              | Point the PTZ camera to the preset Sleep location         |
| Set Sleep Position | Set the <b>Sleep</b> location for the PTZ camera.         |
| Reset              | Reset the PTZ camera.                                     |
| Reboot Camera      | <b>Reboot</b> PTZ camera - cycles the PTZ camera's power. |

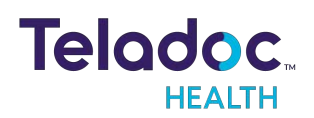

## Vici Settings Screens

Tap the screen and then tap the Settings icon

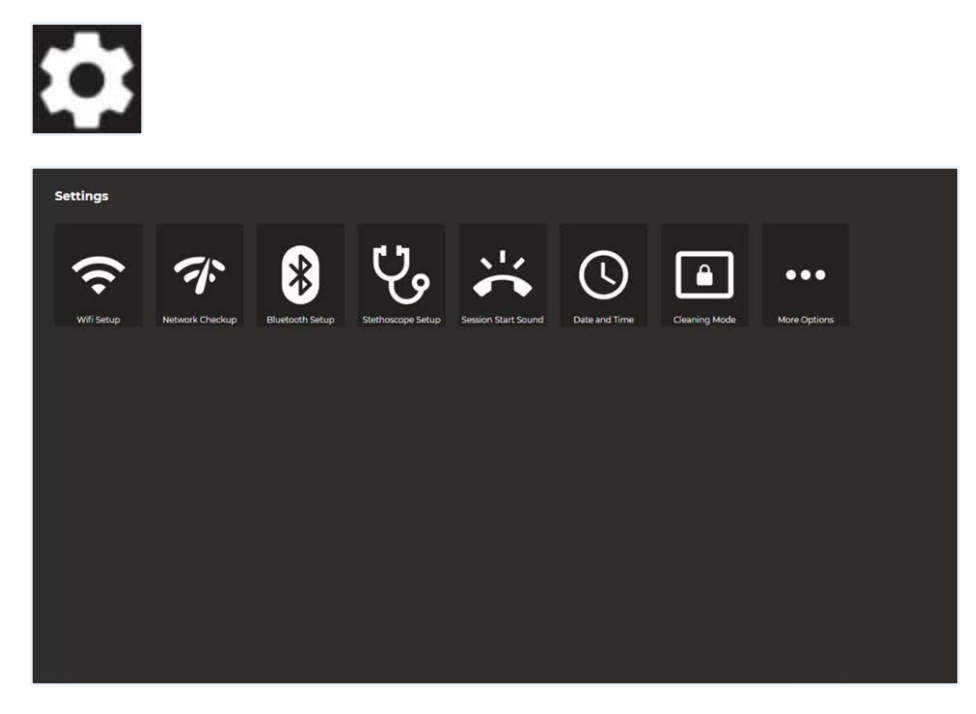

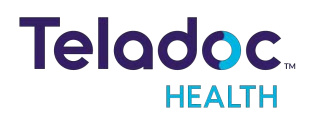

#### Vici Wi-Fi Connection Screen

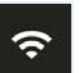

The Wifi Setup screen allows you to connect your device to any available Wi-Fi networks.

See "Vici Wi-Fi Connection Setup" on page 24 for more details.

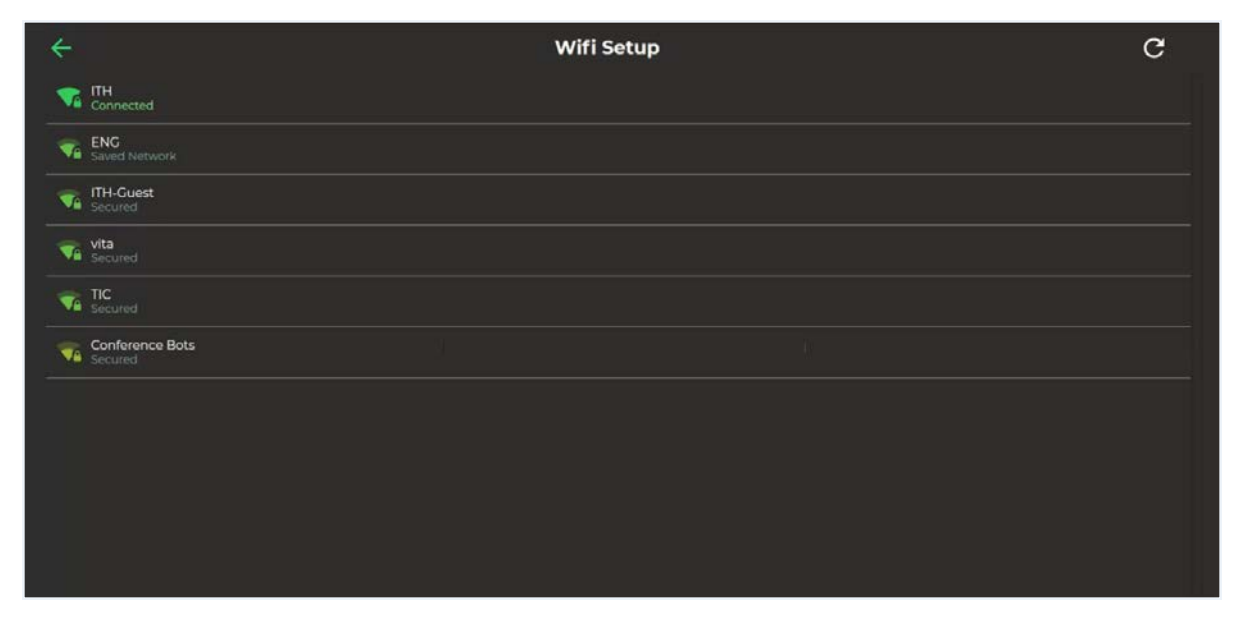

CAUTION: Guest, Staff, and VIP type networks are not suitable for connection of a third-party medical device peripheral.

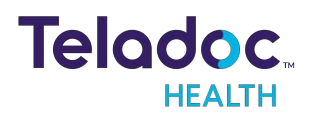

#### **Device Cleaning Mode**

The Vici has a screen-cleaning mode, so that no functionality is inadvertently called upon when cleaning.

• See <u>"Device Cleaning" on page 52</u> for more details.

Tap Settings Cleaning Mode , to disable the screen for 30-seconds to allow cleaning.

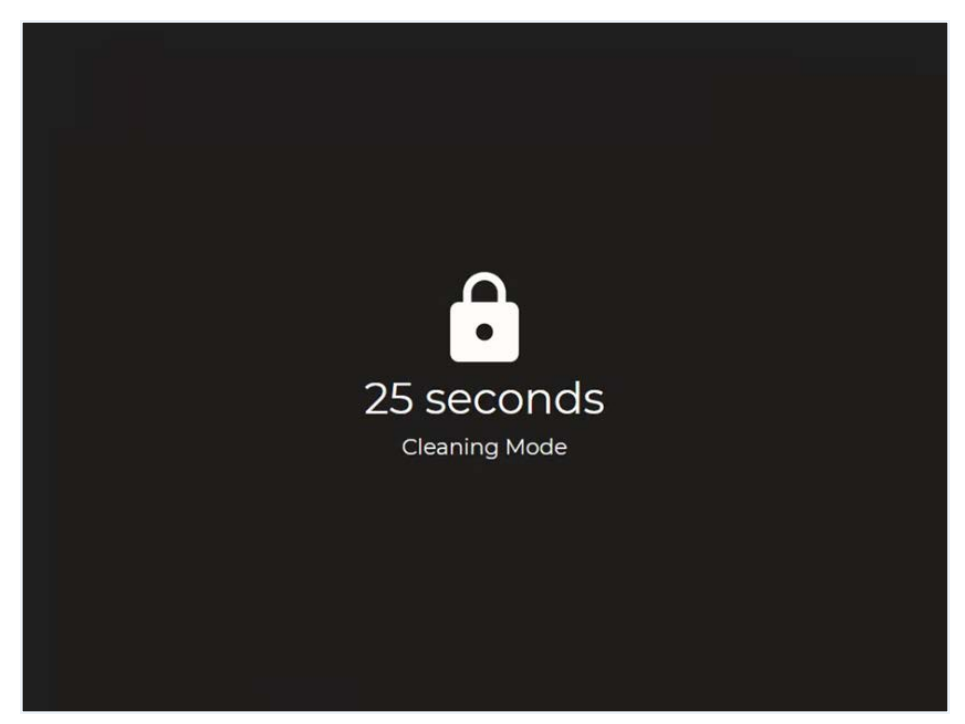

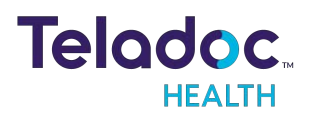

### Date and Time Settings Screen

The Date and Time settings screen allows the user to change how and if time is displayed on the device.

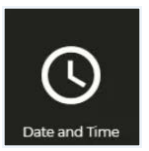

| ÷                  | Date and Time |
|--------------------|---------------|
|                    | Date          |
| Show clock         | C Show date   |
| Show 12 hour clock | C Format      |
| Display seconds    |               |
| O Session          |               |
| Show session timer |               |
|                    |               |
|                    |               |
|                    |               |

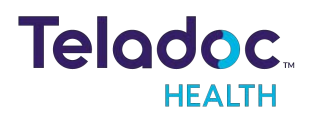

#### **Device Network Checkup**

The Network Checkup screen runs and displays the results of a test of the device's current network connection.

- The checkup will automatically run when the screen opens.
- A green check-mark appears for each past item.
- An orange X appears for any failed item with contact information on how to resolve any issues.

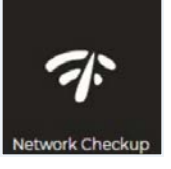

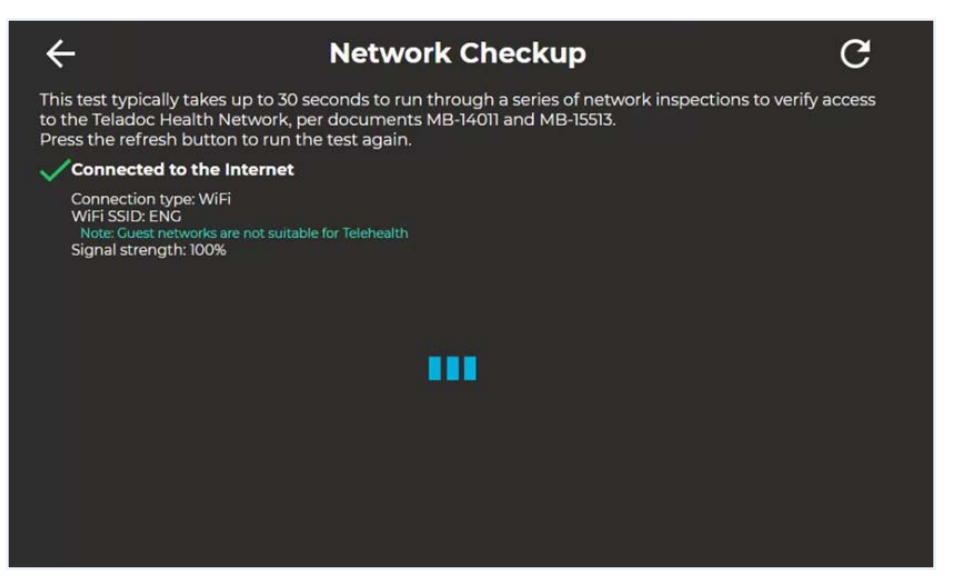

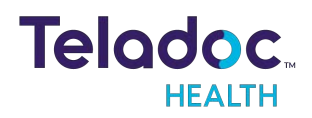

#### **Device Session Start Sound**

The Session Start Sound settings screen allows the user to change start sound volume on the device at the start of a virtual encounter.

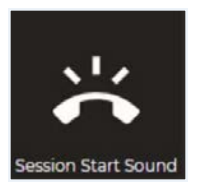

| ÷ | Session Start Sound       |                |  |
|---|---------------------------|----------------|--|
| J | Sounds                    | Volume         |  |
|   | Science Fiction (Default) | Normal         |  |
|   | Calm Bell                 | Ouieter (50%)  |  |
|   | Cheerful Chimes           | Ouietest (15%) |  |
|   | Knock Knock               | Silent         |  |
|   |                           |                |  |
|   |                           |                |  |
|   |                           |                |  |
|   |                           |                |  |
|   |                           |                |  |

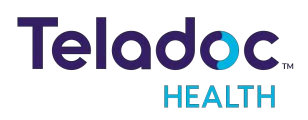

#### Stethoscope Setup

The **Stethoscope Setup** settings screen allows the user to select the optional third-party stethoscope during a virtual encounter.

See <u>"PCP-USB Stethoscope" on page 49</u> for more details.

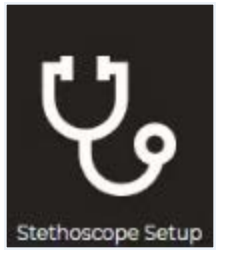

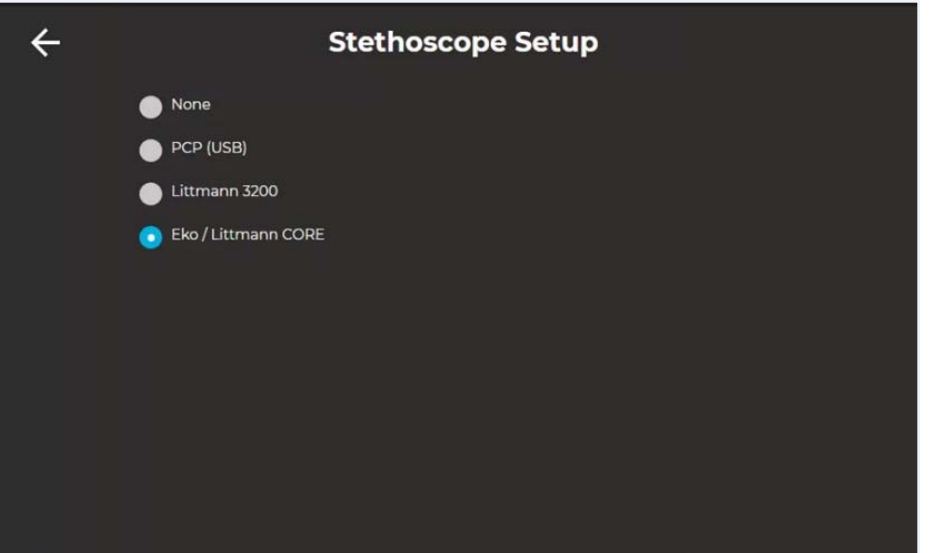

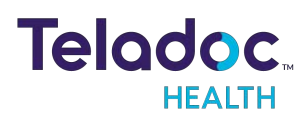

#### **Device Settings - More Options**

From the **Settings** screen, select the icon to display additional device settings.

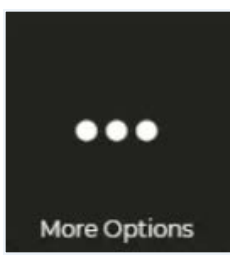

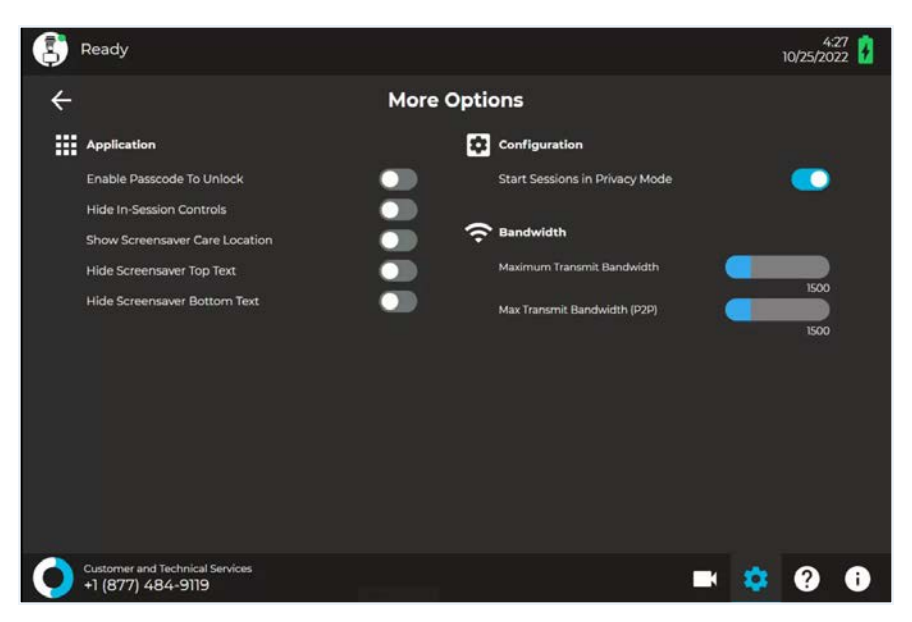

| Application                    |                                                                                                    |  |
|--------------------------------|----------------------------------------------------------------------------------------------------|--|
| Hide In-Session Controls       | Hides the In-Session controls on the bottom of the screen.                                                                                       |  |
|                                | • While in-session, use the icon to 🔼 un-hide the In-Session Controls.                                                                           |  |
|                                | • See <u>"Active Session Screen Navigation" on page 33</u> for more details.                                                                     |  |
| Show Screensaver Care Location | Shows the device's location in the upper-left corner of the screensaver screen.                                                                  |  |
| Enable Passcode To Unlock      | Enables a passcode to unlock the device. The Passcode is the Device's Serial Number. You will be prompted to confirm activation of the Passcode. |  |
| Hide Screensaver Top Text      | When toggled on, the text, <b>Please keep this device on at all times</b> is not displayed on the screensaver.                                   |  |
| Hide Screensaver Bottom Text   | When toggled on, the text, <b>Touch to interact</b> is not displayed on the screensaver.                                                         |  |
| Configuration                  | ^                                                                                                    |  |

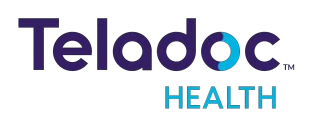

| Start Sessions in Privacy Mode | <ul> <li>When enabled, when a session starts, the device's camera will be disabled until the physician is told to activate the camera.</li> <li>See <u>"Privacy Mode" on page 35</u> for more details.</li> </ul> |
|--------------------------------|----------------------------------------------------------------------------------------------------|
| Bandwidth                      |                                                                                                    |
| Maximum Transmit Bandwidth     | Displays the current maximum transmit bandwidth setting                                                                                                    |
| Max Transmit Bandwidth (P2P)   | Displays the current maximum transmit bandwidth (P2P) setting                                                                                                    |

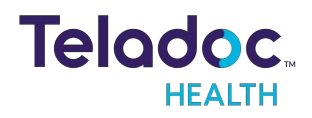

## **Patient Access Device - Error Messages**

### These text messages may appear in the lower right of the Vici's Display.

| Message                                                                   | Explanation                                                                                                    | Action                                                                                                    |
|---------------------------------------------------------------------------|----------------------------------------------------------------------------------------------------|----------------------------------------------------------------------------------------------------|
| "Internet<br>connection<br>failure."<br>"Internet<br>connection<br>slow." | Very high round-trip latency at Provider Access or Patient<br>Access Device. Possible cause: poor internal network<br>conditions, low Quality of Service Internet connection or<br>excessive bandwidth usage.                                                     | These error messages represent non-optimal<br>Internet connection conditions. They may happen<br>periodically on many networks under normal<br>conditions. However, if they persist, contact the<br>hospital's IT department. |
| "Internet<br>failure:<br>Severe loss."                                    | Packets lost. May see jumpy video with lower frame rates at<br>Provider Access or Patient Access Device. Possible cause:<br>poor internal network conditions, low Quality of Service<br>Internet connection or excessive bandwidth usage.                         |                                                                                                    |
| "Internet<br>failure:<br>Severe loss<br>remotely."                        | Problem was detected on reverse side (i.e., at the Provider<br>Access). These messages are shown if problem is only being<br>detected in one direction.                                                                                                    |                                                                                                    |
| "Internet<br>failure: Audio<br>lost."                                     | Packets containing audio data lost, therefore user may<br>notice loss of audio at Provider Access or Patient Access<br>Device. Possible cause: poor internal network conditions or<br>low Quality of Service Internet connection or excessive<br>bandwidth usage. |                                                                                                    |
| "Internet<br>failure: Audio<br>lost<br>remotely."                         | Problem was detected on reverse side (i.e., at the Provider<br>Access). These messages are shown if problem is only being<br>detected in one direction.                                                                                                    |                                                                                                    |

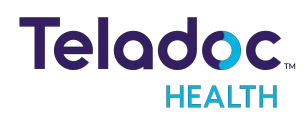

## **PCP-USB Stethoscope**

**NOTE:** For more information regarding the RNK-PCP USB Stethoscope, see the manufacturer's web site: <u>https://rnkproducts.com/telemedicine-stethoscopes/</u>

### **PCP-USB Stethoscope Kit Components**

PCP-USB stethoscope has been verified to function with all Windows based Teladoc Health Devices.

• Stethoscope chest piece

### **PCP-USB Stethoscope Operation**

The Stethoscope chest piece is applied to a patient by hospital staff following the physician's directions (received through normal Patient Access Device audio).

- Ensure the Patient Access Device is within 6 feet of the patient.
- Connect the PCP-USB stethoscope into the USB port of the Patient Access Device.
- Put on gloves.
- Apply the stethoscope chest piece on the patient as directed by the remote physician.
- Disinfect the chest piece after the consult.
- Remove gloves.

#### **Cleaning, Preventive Inspection, Maintenance and Calibration**

The PCP-USB requires no preventive inspection, no preventive or routine maintenance, and it does not have to be calibrated.

The PCP-USB is not a sterile device and does not require sterilization or disinfection. It can be cleaned, as required, by wiping with alcohol or a sanitizing towelette.

#### Troubleshooting

If no stethoscope sounds are heard from the Provider Access side, please contact Teladoc Health 24 /7 Live Phone Support at +1 (877) 484-9119.

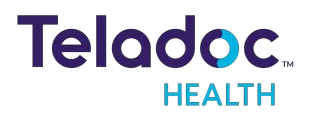

## Vici Troubleshooting

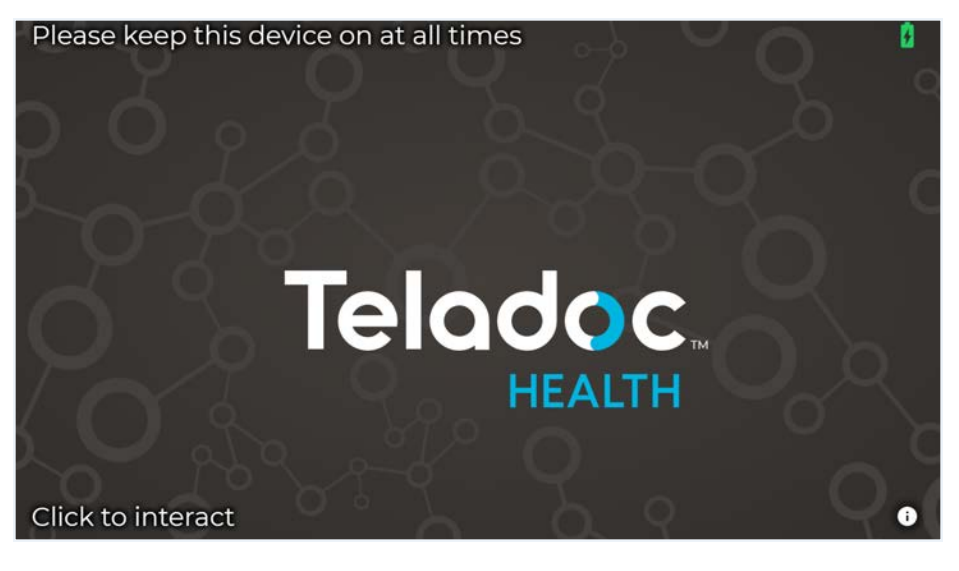

Check the Vici Status Screen by tapping

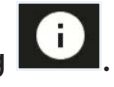

This will display WiFi connection, battery charge, and status.

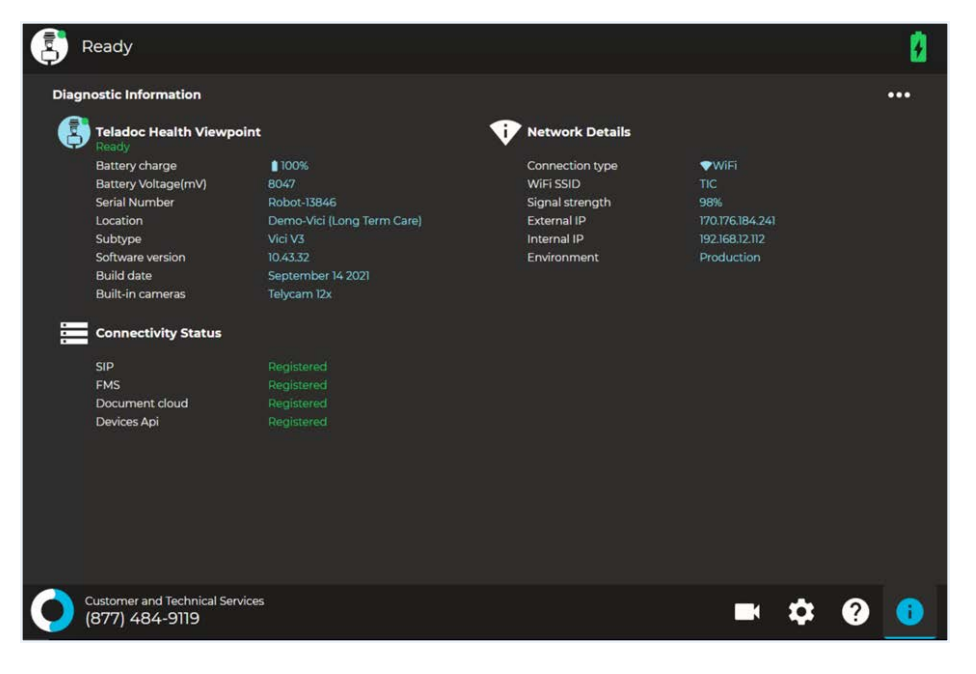

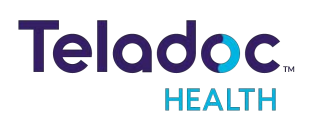

| Symptom                                 | Action                                                                                                    |
|-----------------------------------------|----------------------------------------------------------------------------------------------------|
| Vici cannot<br>connect to Wi-Fi.        | Contact Teladoc Health Technical support to assist in configuring WiFi.                                                                                                    |
| Vici screen is<br>black <i>/</i> blank. | Verify that the Vici is plugged in. Quickly press and release power button. If the screen remains black/blank, make sure the device is powered on- See <u>"Vici Power On" on page 23</u> . |
| Vici says "Please<br>plug me in."       | Plug in the device. It is low on battery.                                                                                                    |

#### **NOTE**: Teladoc Health offers 24 /7 support by phone, email or live chat. See <u>"Contact</u> <u>Information" on page 66</u>. Please contact TAC (Technical Assistance Center) at any time if you need assistance with Vici.

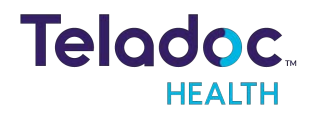

## **Cleaning and Maintenance**

### **Device Cleaning**

#### **Approved Cleaners**

The following disinfectants have been tested for compatibility with Teladoc Health devices:

- PDI bleach wipes-
- OxyCide
- Ethyl Alcohol
- Isopropol Alcohol
- Sodium Hypochlorite (5.25%-6.15% household bleach diluted 1:500 provides >100 ppm available chlorine)
- lodophor Germicidal Detergent Solution (follow product label for use dilution)
- Quaternary Ammonium Germicidal Detergent Solution (follow product label for use dilution)

#### WARNINGS:

- Do not attempt to open or remove any parts of the Teladoc Health Vici.
- Do not remove any covers to reduce the risk of electric shock. There are no userserviceable components inside.
- Wear safety glasses when handling solution prior to dilution.
- Wear rubber or nitrile gloves, if in contact with liquid.
- Avoid contact with eyes, skin and clothing.
- Wash hands after cleaning device.
- Do not wear product-contaminated clothing for prolonged periods.
- Always follow manufacturer's instructions on product labels when mixing chemicals.

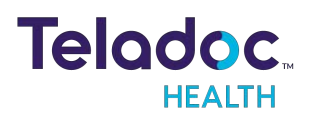

#### **CAUTIONS**:

- DO NOT USE phenolic germicidal detergent solutions on any parts of the device. Contact Teladoc Health Technical Support for approved cleaning solutions.
- Severe contamination may require some disassembly and this should only be done by an Teladoc Health representative.
- DO NOT IMMERSE the device.
- **DO NOT ALLOW** any cleaning solution inside the device.
- Keep the device from moisture and extreme temperatures.
- Avoid excess solution that could enter the device through its openings.

**NOTE**: Refer to the TV manufacturer for details about cleaning the TV attached to the Vici

#### **Pre-Cleaning**

- 1. Contact Teladoc Health Technical Support (TAC) at TAC@ teladochealth.com or +1 (877) 484-9119 before powering down the device so they can pause monitoring the device.
- 2. Wear gloves.
- 3. Power off the Vici.

#### **Cleaning Instructions**

Clean the outer surfaces of the Device when visibly soiled or after contact with any contaminates. All surfaces, such as display monitors or sensor windows may be disinfected using the following procedure. Use a commercial LCD screen cleaner to prevent craze, staining, or discoloration of the display monitors and use optical lens cleaners to clean the camera lenses.

**NOTE**: For devices with touch screens, go to Settings > Cleaning Mode, to temporarily disable the touch interface for 30-seconds to enable cleaning. See <u>"Device Cleaning Mode"</u> <u>on page 41</u>

- 1. Power down and unplug the device.
- 2. Soak a lint-free cloth in a hospital grade disinfectant solution of sodium hypochlorite 6.15%, e.g., dilution 1:500 (1/4 oz. per gallon water) and wring out the cloth so that drips do not appear when wiping surfaces.

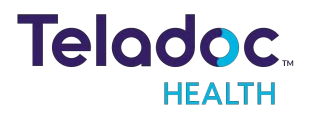

- 3. Wipe surfaces that have become soiled or contaminated. Avoid applying excess solution which may enter the device through its openings.
- 4. Allow to air dry.

#### **Post-Cleaning**

- 1. Power on the Vici.
- 2. Contact Technical Support (TAC) to let them know cleaning is complete so they can resume monitoring the device.

## **Maintenance and Inspection**

#### Vici Maintenance

The Vici contains no user serviceable parts and requires no maintenance. For further information regarding preventive maintenance, maintenance or assistance with troubleshooting, customers should contact Teladoc Health Technical Support at +1 (877) 484-9119.

## Vici Recycling and Disposal

#### **Leased Units**

- Teladoc Health leased Vici units must be returned at the conclusion of their lease contract for recycling or reuse.
- Contact Teladoc Health Technical Support at +1 (877) 484-9119 for details on returning the Teladoc Health Vici.

#### **Purchased Units**

- If the equipment was purchased, it is the responsibility of the customer to make sure any electronic waste or equipment is properly disposed of when necessary.
- For more information about where you can drop off your waste for recycling, please contact your local authority.

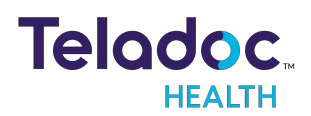

## Vici Technical Specifications

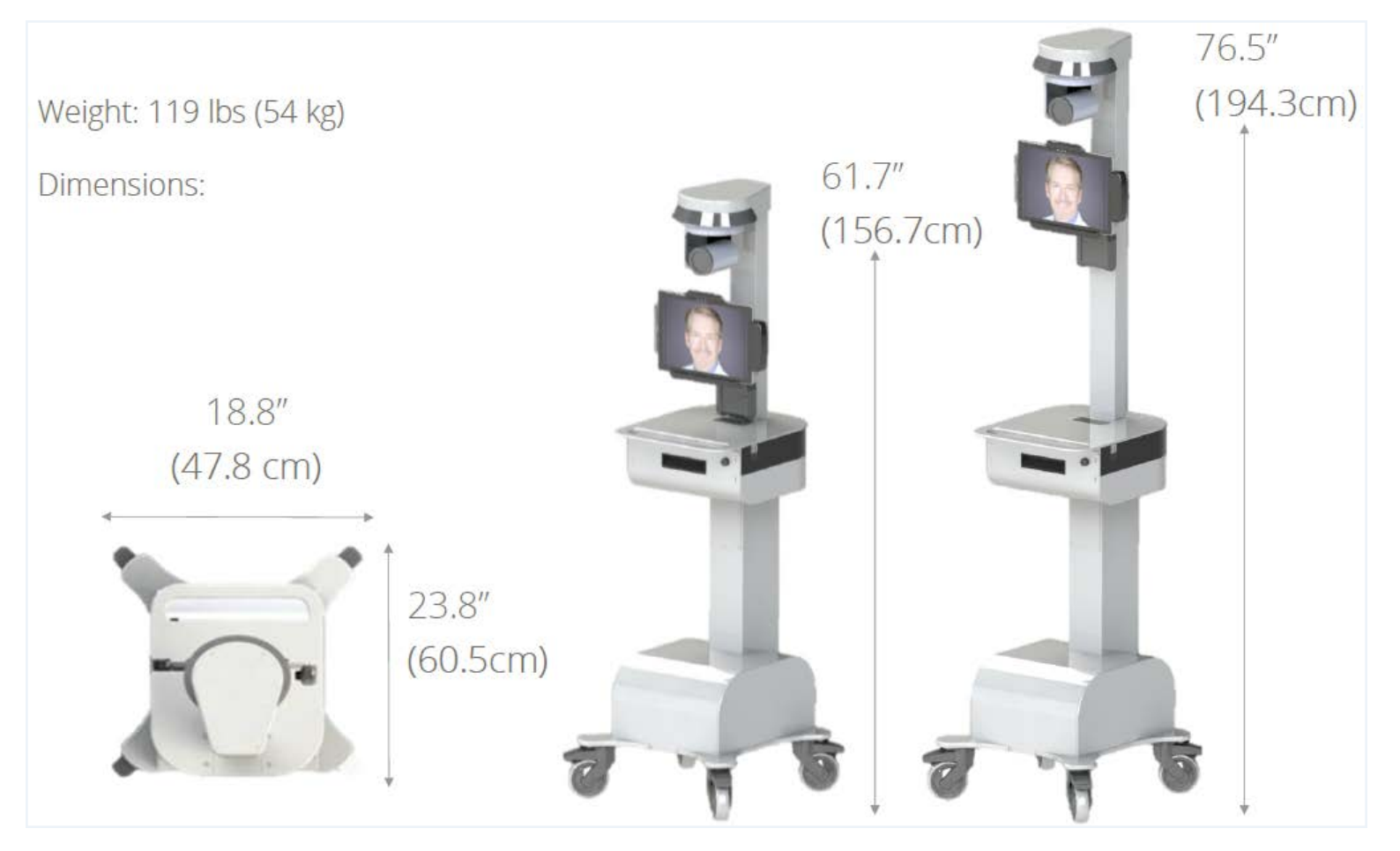

## **Performance Specifications for the Vici**

| Audio                     | Microphone: 20Hz - 16kHz, Speaker: HD Audio 16kHz Bandwidth, Echo Cancellation               |
|---------------------------|----------------------------------------------------------------------------------------------|
| Pan- Tilt- Zoom<br>Camera | 36x (12x optical, 3x digital), 1080p, Pan Range:-170 to +170 Deg, Tilt Range: -90 to +30 Deg |
| Tablet                    | MS Surface Pro 6 i5                                                                          |
| Display                   | 12.3" Diagonal Touchscreen 2736 X 1824 pixels                                                |
| USB Ports                 | 1- USB 3.0 on the tablet<br>2 - USB 3.0 on the side of the storage drawer                    |
| Wireless Network          | Wi-Fi 802.11 ac/a/b/g/n                                                                      |
| Battery Life              | >5 Hours                                                                                     |
| Charging Time             | 4 Hours from fully discharged to 80% charge                                                  |
| Voltage                   | 100-240 VAC                                                                                  |
| Frequency                 | 50 <i>/</i> 60 Hz                                                                            |
| Current                   | 6.5 Amps                                                                                     |

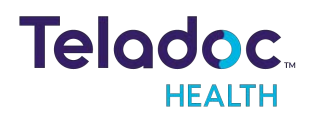

## **Network Configuration**

**NOTE:** For the best performance from the device in terms of Device Optimization and connection success, utilize the information found in these two documents:

- MB-15513 Network Configuration for Teladoc Health Devices
- MB-14011 Teladoc Health Telehealth Network Specifications

Contact your Teladoc Health representative for copies of these documents.

The Teladoc Health System is comprised of a Remote Presence Patient Access Device and a minimum of one Provider Access Software Device. The Provider Access and Patient Access Devices are linked via the Internet over a secure connection.

## **Configuring the Vici Wireless Connection**

The Teladoc Health Vici Control Core uses a Windows computing environment and a wireless network card.

For the Vici, basic Wireless Network connections can be made using the touch-screen, under Settings.

### **Non-Overlapping Channels**

In order to achieve a smooth transition from one wireless access point (WAP) to the next it's important to configure each WAP on a non-overlapping channel.

### **Transmitting Power**

The WAPs may be configured to provide the wireless signal at different power transmission levels. Setting the WAP to the maximum power transmission will deliver the maximum coverage area.

#### Interference

If WAPs are co-located in the same environment, radio frequency interference may be generated. Too many WAPs transmitting on overlapping channels may also degrade the wireless signal quality.

WAPs placed too close to one another may also produce RF congestion. In this case, the WAP transmission power should be reduced; therefore, reducing the coverage area and limiting the overlap between adjacent WAPs.

### **Security Options**

Each wireless network must be configured with security to prevent unauthorized access to the net-work. The ADU provides multiple features to configure the Teladoc Health Vici to

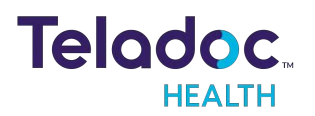

access as well as secure the wireless network. Domain membership is not supported, but all other current security configurations can be configured. WPA2/AES-PSK is preferred.

## **Vici General Specification**

IEC 60601-1:2012 Ed. 3.1 Medical Electrical Equipment - Part 1: General Requirements For Basic Safety And Essential Performance

IEC 60601-1:2005Ed.3+A1 Medical Electrical Equipment - Part 1: General Requirements For Basic Safety & Essential Performance

IEC 60601-1-6:2010Ed.3+A1 2013 Medical Electrical Equipment - Part 1-6: General Requirements For Basic Safety And Essential Performance - Collateral Standard: Usability

IEC 62366:2007Ed.1+A1 2014 Medical Devices - Application Of Usability Engineering To Medical Devices

IEC 62304:2006 Ed.1 +A1 2015 Medical Device Software - Software Life Cycle Processes

AAMI ES60601-1:2005+A1 Medical Electrical Equipment

CSA C22.2#60601-1:2014Ed.3 Medical Electrical Equipment - Part 1: General Requirements For Basic Safety And Essential Performance

## Vici Classification

Vici - Class I, Type B, Continuous Operation

## Vici EMC Classifications

IEC 60601-1-2:2014Ed.4 Medical Electrical Equipment - Part 1-2: General Requirements For Safety - Collateral Standard: Electromagnetic Compatibility - Requirements And Tests

ETSI EN 301 489-1 V2.2.0 (2017-03) Electromagnetic Compatibility (EMC) standard for radio equipment and services; Part 1: Common technical requirements; Harmonised Standard covering the essential requirements of article 3.1(b) of Directive 2014 /53/EU and the essential requirements of article 6 of Directive 2014 /30/EU

ETSI EN 301 489-9 V2.1.1 (2017-03) Electromagnetic Compatibility (EMC) standard for radio equipment and services; Part 9: Specific conditions for wireless microphones, similar Radio Frequency (RF) audio link equipment, cordless audio and in-ear monitoring devices; Harmonised Standard covering the essential requirements of article 3.1(b) of Directive 2014 /53/EU

ETSI EN 301 489-17:2017Ed.V3.1.1 Electromagnetic Compatibility (Emc) Standard For Radio Equipment And Services; Part 17: Specific Conditions For Broadband Data Transmission Systems; Harmonised Standard Covering The Essential Requirements Of Article 3.1(B) Of Directive 2014 /53 /Eu

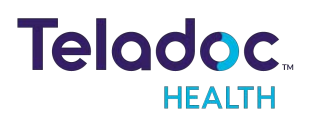

## **Environmental Specifications**

#### **Operating:**

Designed to operate in an indoor environment suitable for human personnel. (10 $^{\circ}$  to 38 $^{\circ}$  C, 30 to 75% RH, 700 hPa to 1,065 hPa)

#### Non-operating:

Designed to travel to installations in commercial and cargo airliners and standard ground transportation. (0° to +50° C, 10 to 95% RH, 700 hPa to 1,065 hPa)

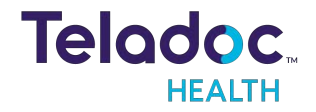

## **Network Installation**

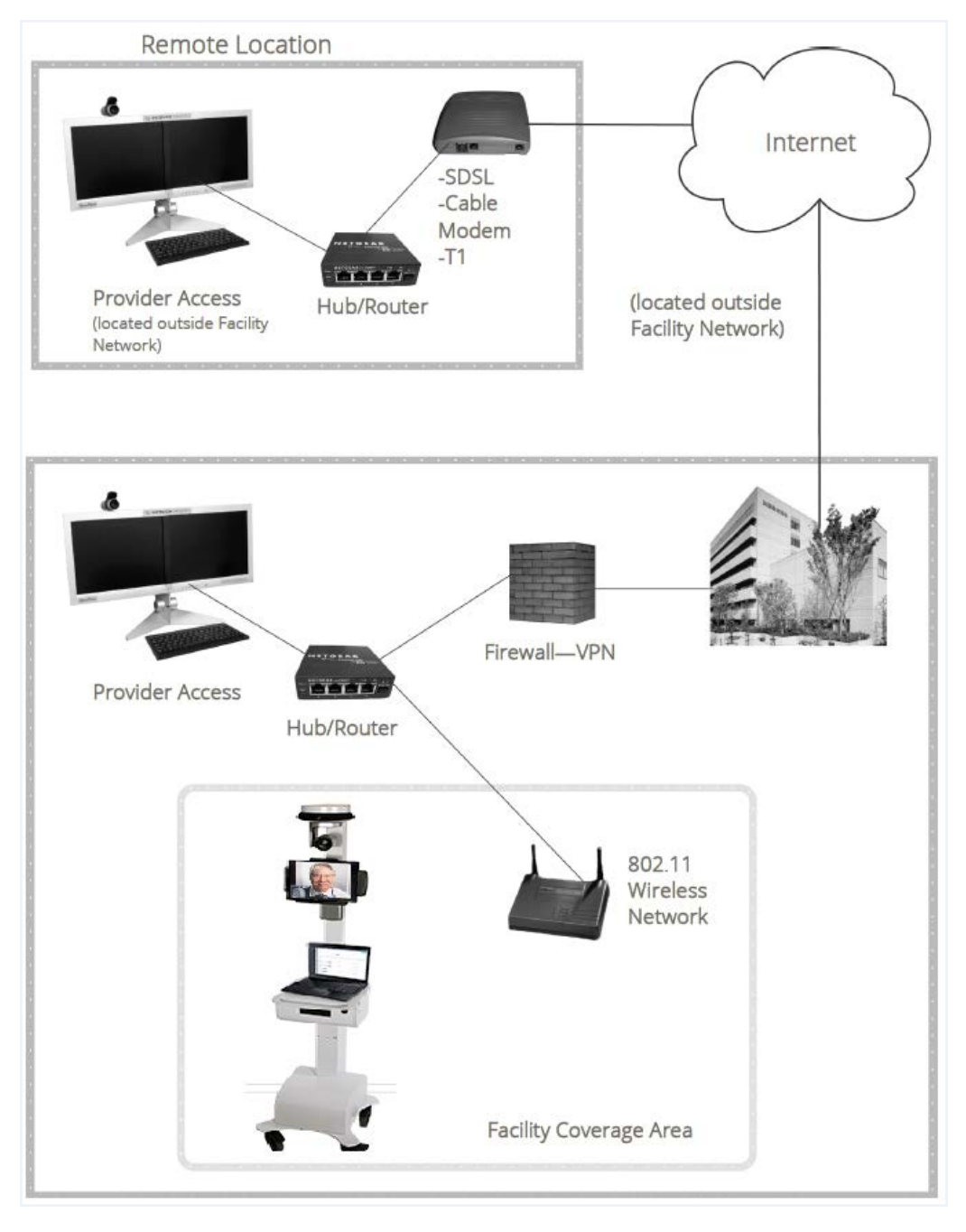

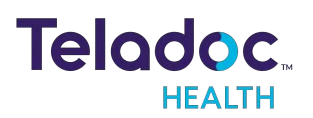

## **Network Requirements**

### **Provider Access User Authentication**

Users launch the Provider Access Software from their desktops and login to begin consults. Users have a unique username and password for their Provider Access accounts, which is created at registration.

Enterprise login allows users to use their company credentials to login to the Provider Access Software. If your system is configured to use Enterprise login, your system may automatically login to the Provider Access Software.

Users should make sure to comply to HIPAA standards by ensuring that they log off when away from their computers for extended periods of time. Users must log into Provider Access Software using their Teladoc Health username and password. After a period of inactivity, users are logged out automatically as a security feature.

### **Firewall Requirements**

The Teladoc Health Telehealth System uses bidirectional communication under TCP and/or UDP. The Teladoc Health Telehealth Network consists of connections made through either our SharedComm or SIP servers. For optimal connections using SharedComm, Patient Access Devices and Provider Access Software require outgoing UDP access on ports 9000-9101 with reflexive UDP access ('UDP Replies') enabled. (Note: UDP replies are enabled by default on most firewalls). For optimal connections using SIP, Patient Access Devices and Provider Access Software require outgoing UDP access on ports 35000-35500 with reflexive UDP access ('UDP Replies') enabled.

For training and support purposes (including software upgrades), Teladoc Health routinely makes use of remote desktop applications (Kaseya, GoToAssist & GoToMyPC). Teladoc Health requires access to all Patient Access Devices and Provider Access Software via one of these applications.

For a detailed list of IP addresses and ports to white list, please refer to the document: Network Configuration for Teladoc Health Devices (MB-15513). Additional modifications may be necessary for use with a Web Filter and/or Stateful Packet Inspection.

## **Video Information**

**Frame rate:** Video is captured at 30 frames per second but can be reduced for low bandwidth connections.

Codec (video and audio compression): Teladoc Health uses the standards-based H.264 AVC codec for video and the Opus or Speex codec for audio.

Dynamic Video Quality provides the ability to dynamically adjust resolution and video quality during a live session without user interaction. Advanced users can specify preferences for

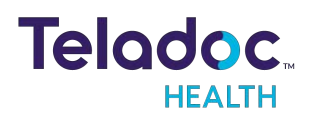

adjusting resolution. Video quality depends on factors such as robot motion, available bandwidth, and user preference.

### **Bandwidth Requirements**

The ideal bandwidth required is 700 kbps in both directions from any Provider Access Software or Patient Access Device. For Provider Access Software located in homes, lower bandwidths such as home cable broadband can be configured with good performance effectively utilizing 300 kbps. For installations where higher audio and video quality is desired, higher bandwidths above 700 kbps can be allocated.

For HD video, your Provider Access Device must be configured to allow 2000-3000 kbps.

## **Line Quality Requirements**

Network performance is critical to maintaining a responsive Provider Access Software to Patient Access Device session. Metrics cover a range of network characteristics which impact delivery of complete correct data in the proper order in a timely fashion. Teladoc Health runs tests using proprietary and third party software tools to determine if a broadband connection meets a sufficient level of network performance to maintain a session. Teladoc Health can provide these tools to customers upon request.

**NOTE**: During any particular session, quality may be degraded or the session may be disconnected if the network performance limits described below are exceeded, even though performance measurements were within limits at another point in time.

There are five important network characteristics affecting connectivity:

**Data rate**: A connection must have the required up-stream and downstream bandwidth, as discussed above.

Latency (delay): Average network latency on a connection should not exceed 300ms.

**Maximum Transfer Unit:** The Maximum Transfer Unit (MTU) must not be set below 1400 bytes.

**Reliability**: A connection must be reliable, without significant packet loss. A connection should experience no more than 3% packet loss.

**Jitter**: Jitter is variability in latency. Jitter on a connection should not exceed +/- 50ms during 95% of the duration of a session.

**NOTE**: Teladoc Health's software is fully capable of dealing with the normal variability of data over the Internet. It is the quality of the endpoint connections which is critical and must be tested.

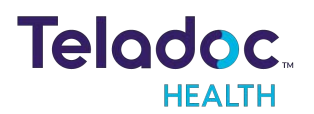

## **Wireless Network Requirements**

The Teladoc Health System is compatible with 802.11 ac, a, b, g, and n protocols. The Maximum Handoff Threshold time must be less than 150ms.

In environments which experience network congestion, the Teladoc Health application requires Quality of Service (QoS) or priority of traffic to ensure a successful connection.

### **Satellite Networks**

The network characteristics detailed above (bandwidth requirements, packet loss, jitter, and MTU) are strongly recommended to achieve an audio/video session of functional quality over a satellite network. The one notable exception is the expected latency typical of satellite networks.

The Teladoc Health System can maintain an audio/video session of functional quality with latency up to 900 ms if all other network characteristics are met. Please note that this delay will be evident on both sides of any audio/video/command communication as is typical of satellite net-works.

If utilizing a satellite network with latency above 600 ms, the delay in drive commands may hinder the operator from maintaining safe control over the movement of mobile devices. Teladoc Health therefore does not recommend utilizing mobile devices, such as the Teladoc Health 7i, on a satellite net-work.

### Encryption

The Teladoc Health System incorporates encryption methodology utilizing a combination of RSA public/private key and 256-bit AES symmetric cryptography. The following is a brief summary:

Each time a Provider Access session is initiated, a symmetric key is created using AES 256-bit cryptography. The encrypted data is then transmitted using RSA 4096-bit public-private key cryptography. PHI and other sensitive health information is further secured using SSL/TLS and other different forms of authentication.

### **Virus Protection**

TrendMicro's OfficeScan is installed on every system. This software automatically updates as soon as new virus definitions are available. Teladoc Health staff monitor software updates as they be-come available. Teladoc Health staff install all necessary security updates on Patient Access De-vices.

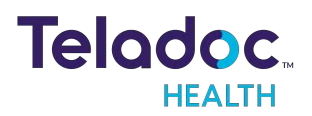

## HIPAA

As a business associate, Teladoc Health is subject to compliance of the law under 45 CFR §164.308 (Administrative Safeguards), under 45 CFR §164.310 (Physical Safeguards), and under 45 CFR §164.312 (Technical Safeguards) to maintain and transmit protected health information in electronic form in connection with transactions performed by the customer (covered entity).

The policy of this organization is to ensure, to the greatest extent possible, that Protected Health Information (PHI) is not intentionally or unintentionally used or disclosed in violation of the HIPAA Privacy Rule or any other federal or state regulations governing confidentiality and privacy of health information.

There are a number of safeguards implemented into the telehealth system to ensure that the system complies with the latest HIPAA regulations. One of the key requirements is Teladoc Health's ongoing implementation and updating of its HIPAA security policies and procedures to ensure for the availability, security, and privacy of telehealth connections and ePHI (electronic protected health information). Teladoc Health maintains a policy to ensure workforce HIPAA compliance and training. Teladoc Health additionally maintains HIPAA security policies and procedures, a data destruction policy, and security incident response procedures.

## **Guidelines for Compliance**

The telehealth system helps hospitals and medical professionals comply with HIPAA regulations. The tabs to the left describe some of the ways the telehealth system supports HIPAA compliance.

HIPAA requires all healthcare organizations to have policies and procedures, and the guidelines to the left. However, these may not cover all situations for a specific organization. For example, from time to time, automatic software upgrades may be downloaded which may contain new features. Teladoc Health will inform users of significant features added, their impact and how they may affect HIPAA policies, procedures, and safeguards.

### **Access to Provider Access**

The computer using the Provider Access should be placed in a location that is only accessible to individuals who have authorized access to Protected Health Information (PHI). It is recommended that Provider Access be password protected via a Windows or iOS user account.

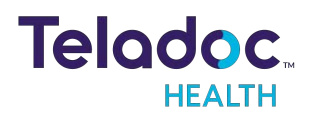

Only authorized users should have passwords, and users should safeguard passwords according to hospital policies and procedures. Passwords should be treated as highly confidential information. If you believe your password may have been compromised, it should be changed as soon as possible. Change your password by clicking on the "Forgot Password" link on the login screen of the Teladoc Health Provider Access.

The Auto Logout feature is set to log out of the Teladoc Health Provider Access when the system is inactive for 30 minutes. Also, all users should be trained to log out of Windows, iOS or the Virtual Private Network (VPN), when away from the system for any period of time. This is important for security reasons, so that any person attempting access to the Provider Access will be required to enter a password for secure access.

## **Discussion and Display of PHI**

From time to time a physician will likely engage in remote communications with patients and medical staff in which patient information (records, images and video) will be discussed or displayed. In general, the same care should be exercised as though the physician were physically present. For example:

- Use Head rotation to look around and see who else is nearby and might see or hear the sensitive information, and use appropriate discretion.
- Use the microphone mute button when conversing with someone alongside the Teladoc Health Provider Access to avoid the inadvertent conferencing of patient-related conversation.
- The Teladoc Health Provider Access screen should be positioned to point away from public areas, so as not to be visible to a passersby.

### **Images and Video**

By default when saved, all captured images and video files are stored encrypted files; viewable only by the Provider Access user who captured them. All files are saved in the user's Teladoc Health Media Vault to provide added protection.

For convenience, these files may be saved in common formats, e.g., JPEG for still images. These files are no longer encrypted and therefore are viewable by any user who can access them. As such, there are a few recommended techniques for safeguarding PHI contained in these images and video:

• Ensure all personnel who have access to the Provider Access Software also have full permission to access stored images and videos under the hospital's policies and

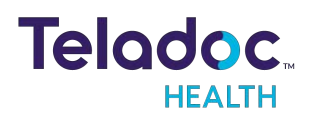

procedures;

- Make sure to store captured images and videos only on removable media (e.g., recordable CD-ROMs) which can be taken with each user or on secure network drives;
- Do not save any captured images and video clips. Use these images and video segments only while logged in for a virtual encounter.

### **Disclosure of PHI**

If the physician plans to transmit or copy stored images or video to other individuals or organizations, e.g., to a healthcare operator, the physician needs to abide by standard HIPAA codes governing who may receive PHI and under what conditions. The hospital's HIPAA compliance officer should be consulted for details.

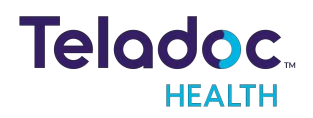

# **Contact Information**

#### 24/7 Live Technical Support

1-800-484-9119

#### 24/7 Live Remote Technical Support & Live Chat

https://intouchhealth.com/contact-us/

#### **Email Support**

ITHSupport@intouchhealth.com

#### Website

www.InTouchHealth.com

#### **Teladoc Health User Manuals**

https://manuals.intouchcustomer.com

#### Sales & Product Demos

1-805-562-8686

#### Teladoc Health Product Name Manufactured by

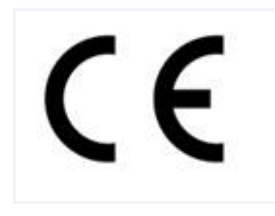

Teladoc Health 7402 Hollister Avenue Goleta, CA 93117 Ph: +1.805.562.8686 • Fax: +1.805.562.8663 www.TeladocHealth.com

InTouch Health and InTouch Technologies are now a Teladoc Health company, and InTouch Health is a registered trademark of Teladoc Health

#### LEARN MORE

#### TeladocHealth.com | engage@teladochealth.com

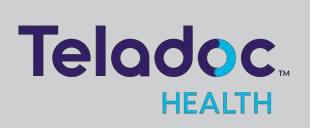

#### About @ Teladoc Health

Teladoc Health is the global virtual care leader, helping millions of people resolve their healthcare needs with confidence. Together with our clients and partners, we are continually modernizing the healthcare experience and making high-quality healthcare a reality for more people and organizations around the world.

© Teladoc Health, Inc. All rights reserved.